บทที่ 4

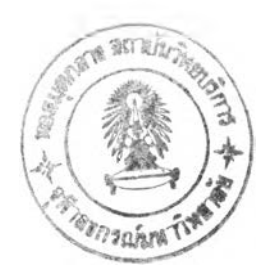

# ขั้นตอนการดำเนินการวิจัย

งานวิจัยนี้จะมุ่งศึกษาปัญหาการจัดดารางงานรถขนส่งแก๊สออกซิเจนเหลว จากโรงงาน แยกอากาศตัวอย่างที่ดั้งในจังหวัดสระบุรีไปส่งให้ลูกค้าด่าง ชึ่งจะกระจายอยู่ในภาคเหนือ ໆ ภาคตะวันออกเฉียงเหนือ ภาคตะวันดก และภาคกลาง ซึ่งรวมถึงลูกค้าในเขดจังหวัด ในสถานการณ์ปัจจุบันมีข้อจำกัดทางนโยบายที่ต้องการให้การขนส่งแต่ละ กรุงเทพมหานคร เที่ยวมีประสิทธิภาพสูงสุด โดยการให้รถขนส่งสามารถส่งของได้หมดคันในทุก ๆ เที่ยว ซึ่งเป็น การยากในการจัดดารางงานรถขนส่ง เนื่องจากมีลูกค้าหลายรายที่ขนาดถังจัดเก็บมีขนาดเล็ก ซึ่งทำให้ผู้จัดตารางงานเกิดความยากลำบากในการหาทางนำแก๊สส่วนที่ กว่าความจุของรถ เหลือไปส่งให้ลูกค้ารายอื่น ซึ่งหากการจัดดารางงานเป็นไปอย่างไม่เหมาะสมก็อาจทำให้ดันทุน ้ค่าขนส่งสูงเกินไปได้ เพื่อแก้ปัญหาดังกล่าวงานวิจัยนี้จึงมีการนำทฤษฎีต่าง ๆ ที่เหมาะสมมา ประยุกด์ใช้ในการจัดดารางงานรถขนส่งแก๊สออกซิเจนเหลวแต่ละคัน ให้ได้ประสิทธิภาพสูง และ มีค่าใช้จ่ายด้านการจัดส่งต่ำ

# 4.1 ศึกษาทฤษฏิที่เกี่ยวข้อง

ศึกษาทฤษฏีที่เกี่ยวข้องรวมถึงงานวิจัยในอดีดที่มีความคล้ายคลึงกัน เพื่อหาแนวทาง และทฤษฏีที่จะนำมาใช้ในการวางแผนการจัดดารางรถขนส่ง หลังจากพิจารณาทฤษฏีด่าง ๆ ดังที่ได้แสดงในบทที่ 2 รวมทั้งศึกษางานวิจัยด่าง ๆ ที่เกี่ยวข้องแล้ว สามารถสรุปทฤษฏีที่จะใช้ ในการประเมินสำหรับออกแบบระบบได้เป็น 3 ทฤษฏีใหญ่ คือ ทฤษฏีด้านพัสดุคงคลัง ทฤษฏี ด้านการขนส่ง และทฤษฏีด้านการจัดตารางกิจกรรม

## 4.1.1 ทฤษฏิด้านพัสดุคงคลัง

จะใช้ในการบริหารสต็อกของลูกค้า โดยจะใช้หลักการของระบบปริมาณสั่งซื้อตายตัว ซึ่งเป็นระบบที่ไม่อนุญาตให้มีการร้างพัสดุ โดยดั้งสมมติฐานว่าลูกค้าส่วนใหญ่มีอัดราการใช้งาน ค่อนข้างคงที่ แต่เนื่องจากในความเป็นจริงลูกค้าอาจไม่ได้มีอัตราการใช้แก๊สคงที่ตลอดเวลา อีก ทั้งในระบบปริมาณสั่งซื้อตายตัวจะถือว่าอัดราการเข้าส่งเป็นแบบเฉียบพลัน โดยไม่พิจารณาถึง ระยะเวลานำสินค้าที่เกิดจากการขนส่ง (Transport) และการขนถ่าย (Load) เพื่อป้องกันไม่ให้ เกิดการร้างสต็อกในกรณีที่อัดราการใช้งานแก๊สมีการเปลี่ยนแปลงเพิ่มขึ้น หรือมีเหตุขัดข้องใน การขนส่งทำให้รถไปถึงล่าซ้ากว่ากำหนด จึงได้มีการกำหนดค่าสต็อกคงคลังขั้นด่ำไว้เพื่อเป็นจุด สั่งซื้อหรือระดับสั่งซื้อ (Reorder Point) แทนการใช้การสั่งซื้อขณะที่สต็อกเป็นศูนย์ โดยสต็อก คงคลังขั้นด่ำได้ถูกกำหนดขึ้นจากข้อมูลทางเทคนิคและสถิติต่อไปนี้

- 4.1.1.1 ระดับร้างสต็อก (Dead Stock) ของถังลูกค้าอยู่ที่ระดับสต็อกประมาณ 10% ของความจุถัง
- 4.1.1.2 ปริมาณสต็อกที่ระดับสั่งซื้อ จะด้องมีปริมาณแก๊สเพียงพอให้ลูกค้าใช้ได้ อย่างน้อย 2 วัน (เนื่องจาก Lead Time ในการจัดส่งถึงลูกค้าทุกรายจะไม่เกิน 2 วัน) แต่ไม่ต่ำกว่า 30% ของความจุถัง เพื่อป้องกันสำหรับลูกค้าที่มีอัดราการ ใช้งานต่ำ และมีระยะห่างในการเข้าส่งแต่ละเที่ยวนานเกินไป ซึ่งหากอุปกรณ์ บอกระดับมีความผิดพลาดเกิดขึ้นโดยลูกค้าไม่รู้ดัว อาจเกิดการร้างสต็อกได้
- 4.1.1.3 กรณีความจุถังของลูกค้าใหญ่มาก จะกำหนดให้ Reorder Point เป็นจุดที่รถ ขนาดใหญ่ที่สุดสามารถเข้าส่งได้เดิมได้หมดคัน

รายละเอียดการกำหนดระดับสั่งซื้อสามารถแสดงได้ดังรูปที่ 4.1

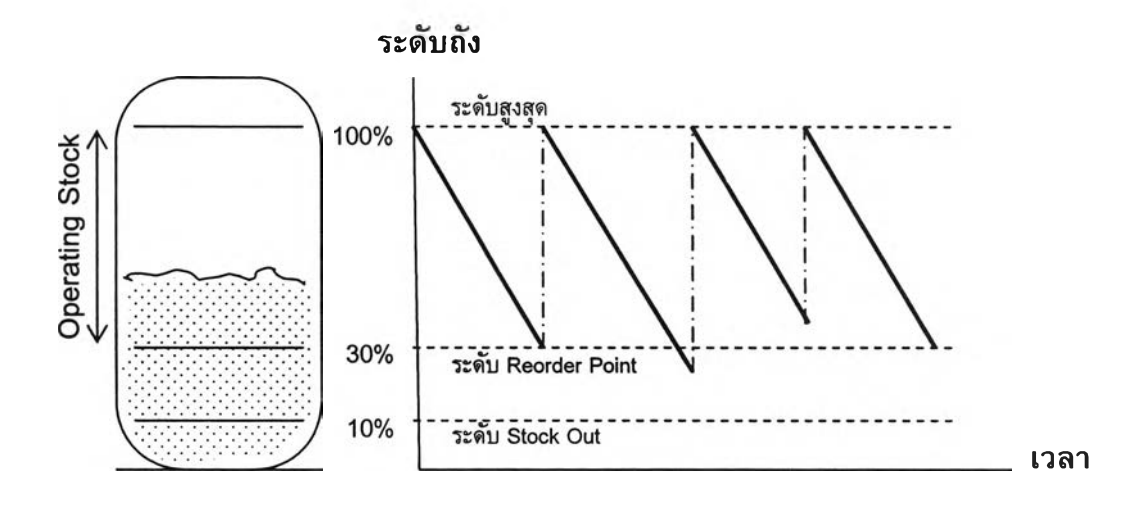

รูปที่ 4.1 แสดงรายละเอียดการกำหนดจุด Reorder Point

## 4.1.2 ทฤษฎีด้านการขนส่ง

จะใช้เทคนิคประเภทคำตอบที่ใกล้เคียงเหมาะสมที่สุด (Near Optimal Solution Heuristic) โดยเทคนิคที่จะนำมาใช้พิจารณาการจัดเส้นทางของรถแต่ละคันได้แก่

35

### 121175731

4.1.2.1 Saving Algorithm ใช้ในกรณีการจัดส่งให้ลูกค้าที่มีขนาดความจุถังด่ำกว่า ความจุของรถขนส่งที่สามารถเข้าส่งได้ นั่นคือไม่สามารถส่งได้หมดคันในการ ส่ง 1 เที่ยว จำเป็นต้องส่งพ่วงกับลูกค้ารายอื่นที่อยู่ในกลุ่ม (Cluster or Group) เดียว ดังรายละเอียดในรูปที่ 4.2 จะเห็นได้ว่าระยะทางขนส่งจากจุด 1 ไปจุด i และจากจุด 1 ไปจุด j จะเท่ากับ C<sub>1</sub> i และ C<sub>1</sub> i ตามลำดับ ดังนั้นหาก จำเป็นต้องวิ่งส่ง 2 เที่ยว ระยะทางจะเท่ากับ (C<sub>1</sub> + C<sub>1</sub> i + C<sub>1</sub> j + C<sub>1</sub> j) ในขณะ ที่หากวิ่งส่งเที่ยวเดียวจากจุด 1 ไปยังจุด i และวิ่งต่อไปยังจุด j แล้วจึงกลับมาที่ จุด 1 ระยะทางจะเท่ากับ C<sub>1</sub> i + C<sub>1</sub> f ขึ่งจะเห็นได้ว่าเป็นระยะทางที่สั้น กว่า เนื่องจาก C<sub>i</sub> จะมีระยะทางสั้นกว่า C<sub>1</sub> i + C<sub>1</sub>

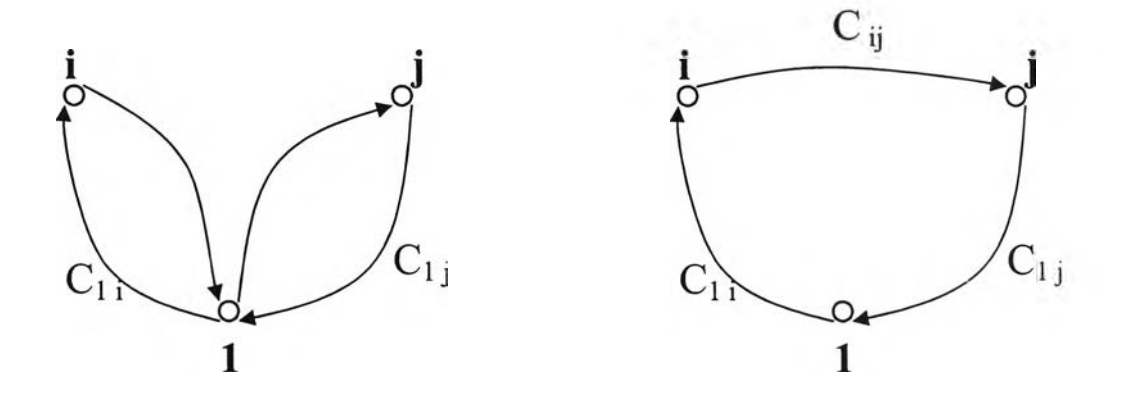

รูปที่ 4.2 แสดงขั้นตอนการดำเนินการของวิธี Saving Approach

4.1.2.2 Coincident Origin and Destination Points เป็นรูปแบบปัญหาพนักงาน ขายในกรณีที่จุดเริ่มด้นและจุดปลายทางเป็นจุดเดียวกัน เช่นการขนส่งสินค้า จากโกดังสินค้าไปให้ลูกค้าหลาย ๆ รายจนหมดคันแล้วต้องนำรถกลับมายัง โกดังเมื่อส่งเสร็จ ซึ่งเทคนิคนี้จะใช้พิจารณาในกรณีที่มีการส่งแก๊สให้ลูกค้า หลายรายใน 1 เที่ยว โดยจะต้องจัดให้เส้นทางการเดินทาง (Paths of The Route) ไม่ตัดกัน เพื่อให้เกิดระยะทางการจัดส่งที่สั้นที่สุด รายละเอียดดังรูป ที่ 4.3

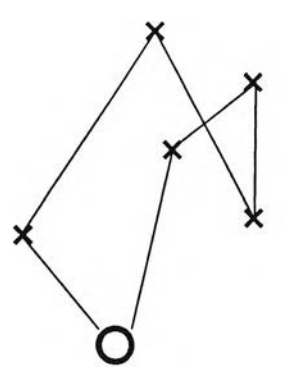

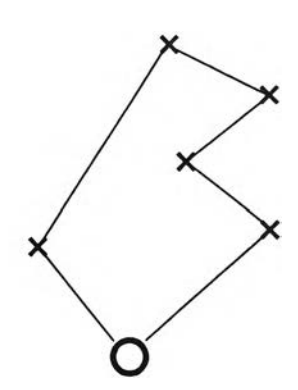

(a) Poor routing – paths cross

(b) Good routing - No crossing of paths

รูปที่ 4.3 แสดงตัวอย่างการจัดเส้นทาง

- 4.1.2.3 Clustering for Assigning Stop to Vehicles จะใช้ในการจัดกลุ่มลูกค้าที่อยู่
   ในบริเวณใกล้เคียงกันดังแสดงในรูปที่
   4.4 (รายละเอียดในบทที่
   2 ข้อ
   2.2.2.2.5
   หน้า
   20 สำหรับประกอบการพิจารณาจัดลูกค้าพ่วงมากกว่า
   1 รายใน
   1 เที่ยว
   ขนส่ง) ซึ่งการจัดลูกค้ามากกว่า
   1 รายใน
   1 เที่ยวขนส่ง
   จะเกิดก็ต่อเมื่อ
  - มีลูกค้าที่ Operating Stock ต่ำกว่าความจุของรถขนส่งที่เข้าได้
  - มีจำนวนลูกค้าที่ต้องเข้าส่งมากเกินกว่าที่จะส่งลูกค้าได้ 1 รายต่อ
     เที่ยวขนส่ง (ปริมาณรถขนส่งไม่เพียงพอ)

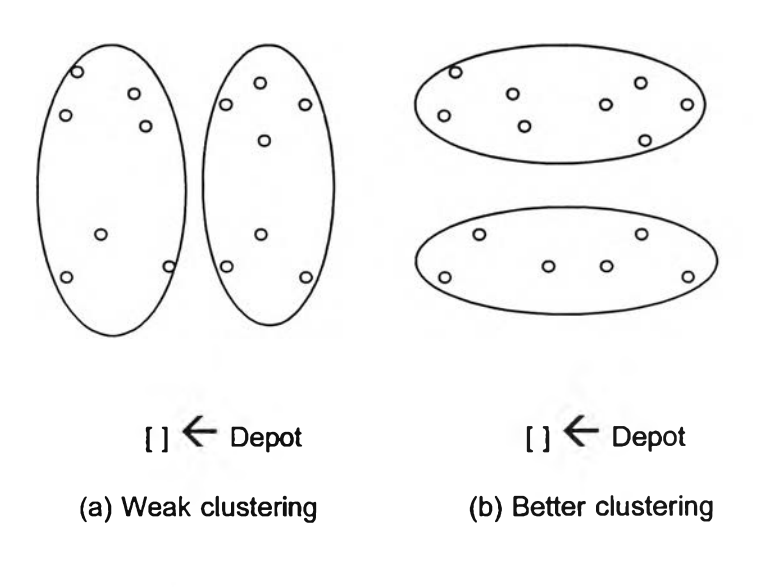

รูปที่ 4.4 แสดงด้วอย่างการจัดกลุ่มลูกค้า

#### 4.1.3 ทฤษฎีด้านการจัดตารางกิจกรรม

ทฤษฏีด้านการจัดดารางการผลิดจะนำมาใช้โดยดั้งสมมดิฐาน ดังนี้

- 4.1.3.1 พิจารณาให้รถขนส่ง 1 คัน เป็นเสมือนเครื่องจักร 1 เครื่อง
- 4.1.3.2 รถแต่ละขนาด (R1, M, L2 และ L1) เป็นเสมือนชนิดของเครื่องจักร
- 4.1.3.3 กำหนดส่งมอบที่ลูกค้ากำหนดให้เข้าส่ง (สำหรับลูกค้าที่อนุญาตให้ส่งเมื่อ สั่งซื้อเท่านั้น) หรือวันที่ลูกค้ามีระดับสต็อกอยู่ที่จุด Reorder Point (สำหรับ ลูกค้าที่ให้บริษัทผู้ผลิตดูแลระดับสต็อกให้) จะเป็นเสมือนเวลากำหนดส่งงาน (Due Date)
- 4.1.3.4 ระยะเวลาในการจัดส่ง อันได้แก่เวลาที่รถขนส่งใช้ในการนำแก๊สเหลวออก
   จากโรงงานไปส่งให้ลูกค้า จนกระทั่งนำรถเปล่ากลับมาที่โรงงานอีกครั้งและ
   พร้อมที่จะขนส่งเที่ยวใหม่ (รวม Setup Time) จะเป็นเสมือนเวลาการไหลของ
   งวน (Flow Time)

โดยมีวัดถุประสงค์เพื่อให้มีค่าเฉลี่ยของงานสายด่ำสุด (Minimize Mean Tardiness) ซึ่ง หฤษฏีด้าน Activity Scheduling ที่จะนำมาใช้ได้แก่ Earliest Due Date (EDD)

## 4.2 กำหนดตัววัดผลความสำเร็จ

ดัชนีวัดประสิทธิภาพ (Key Performance Index) ที่ใช้ในปัจจุบันจะพิจารณาจากค่า Distance Index Ratio (DIR) ซึ่งคำนวณได้ดังนี้

โดยระยะทางขนส่งที่ต้องใช้ในทางทฤษฎี (Theoretical Distance) สามารถหาได้จาก สมการดังนี้

Theoretical Distance = ∑ ( อัดราการบริโภครายเดือน x ระยะทางจากโรงงานถึงลูกค้า x 2 ) ความจุของรถขนส่งคันที่ใหญ่ที่สุดที่เข้าส่งได้

# 4.3 เก็บรวบรวมข้อมูลการจัดตารางงานในอดีตเพื่อกำหนดเป้าหมาย

จากการเก็บข้อมูลพบว่าในปีที่ผ่านมาค่า DIR ในแต่ละเดือนสามารถแสดงได้ดังแสดงใน ตารางที่ 4.1 ค่า DIR ของการจัดส่งแก๊สออกซิเจนเหลวตลอดทั้งปี พ.ศ. 2545 มีค่าเท่ากับ 1.38 ซึ่งโดยเฉลี่ย 1 ปี รถขนส่งซึ่งวิ่งส่งแก๊สออกซิเจนเหลวออกจากโรงงานเขดจังหวัดสระบุรี จะมีระยะทางวิ่งขนส่งรวมประมาณ 1,250,000 กิโลเมตร นั่นคือหากลดค่า DIR ลงได้เหลือ 1.30 ก็จะสามารถลดระยะทางขนส่งได้ประมาณ 72,500 กิโลเมตร หรือคิดเป็นตันทุนค่าขนส่ง ที่ลดได้ประมาณ 1,658,175 บาท/ปี

| เดือน      | DIR  |
|------------|------|
| มกราคม     | 1.17 |
| กุมภาพันธ์ | 1.41 |
| มีนาคม     | 1.26 |
| เมษายน     | 1.61 |
| พฤษภาคม    | 1.45 |
| มิถุนายน   | 1.43 |
| กรกฎาคม    | 1.36 |
| สิงหาคม    | 1.14 |
| กันยายน    | 1.35 |
| ตุลาคม     | 1.65 |
| พฤศจิกายน  | 1.34 |
| ธันวาคม    | 1.53 |
| เฉลี่ย     | 1.38 |

ดารางที่ 4.1 ข้อมูลค่า DIR ในการจัดส่งแก๊สออกซิเจนเหลวจากโรงงานเขตจังหวัดสระบุรี พ.ศ. 2545

เนื่องจากค่า Distance Index Ratio (DIR) เป็นจำเป็นด้องอาศัยช่วงระยะเวลานาน อย่างน้อย 1 เดือนในการคำนวณและประเมินค่าดังกล่าว ดังนั้นผู้วิจัยจึงจำเป็นด้องหาดัว วัดผลดัวอื่นเพื่อช่วยในการประเมินประสิทธิภาพการจัดงานในคาบเวลาสั้น ๆ ว่าจะสามารถช่วย ให้บรรลุเป้าหมายของบริษัท ที่ต้องการให้ค่า DIR ไม่เกิน 1.3 ได้ ในการจัดทำระบบสนับสนุน การดัดสินใจในการจัดตารางงานรถขนส่ง จึงนำค่าสัดส่วนปริมาณการขนส่งต่อหนึ่งหน่วย ระยะทาง (TM<sup>3</sup>/km) มาพิจารณาความสัมพันธ์เทียบกับค่า Distance Index Ratio (DIR) เพื่อหา เป้าหมายการจัดงานในแต่ละวัน จากการเก็บข้อมูลการจัดตารางงานรถขนส่งตลอดปี พ.ศ. 2545 สามารถแสดงผลการคำนวณค่า DIR และค่า TM<sup>3</sup>/km ของแต่ละเดือนได้ดังดารางที่ 4.2

| เดือน      | Actual   | Ideal    | Volume             | DIR  | TM <sup>3</sup> /km |
|------------|----------|----------|--------------------|------|---------------------|
|            | Distance | Distance | (TM <sup>3</sup> ) |      |                     |
|            | (km)     | (km)     |                    |      |                     |
| มกราคม     | 82,192   | 70,489   | 1,746,002          | 1.17 | 21.24               |
| กุมภาพันธ์ | 93,396   | 66,889   | 1,649,995          | 1.41 | 17.67               |
| มีนาคม     | 94,363   | 75,356   | 1,851,518          | 1.26 | 19.62               |
| เมษายน     | 105,668  | 66,275   | 1,644,056          | 1.61 | 15.56               |
| พฤษภาคม    | 105,526  | 73,175   | 1,811,986          | 1.45 | 17.17               |
| มิถุนายน   | 105,857  | 74,870   | 1,829,880          | 1.43 | 17.29               |
| กรกฎาคม    | 111,022  | 82,071   | 2,051,788          | 1.36 | 18.48               |
| สิงหาคม    | 91,471   | 80,907   | 2,011,044          | 1.14 | 21.99               |
| กันยายน    | 100,974  | 75,485   | 1,853,703          | 1.35 | 18.36               |
| ตุลาคม     | 131,039  | 80,202   | 1,968,402          | 1.65 | 15.02               |
| พฤศจิกายน  | 104,284  | 78,147   | 1,965,446          | 1.34 | 18.85               |
| ธันวาคม    | 117,465  | 76,772   | 1,898,268          | 1.53 | 16.16               |

ดารางที่ 4.2 แสดงความสัมพันธ์ระหว่างค่า DIR และ TM³/km ในการจัดส่งแก๊สออกซิเจนเหลว จากโรงงานเขตจังหวัดสระบุรี พ.ศ. 2545

ทำการทดสอบความสัมพันธ์ระหว่างค่า TM<sup>3</sup>/km และค่า DIR โดยการนำค่าทั้งสองมา พล็อตกราฟดังรูปที่ 4.5

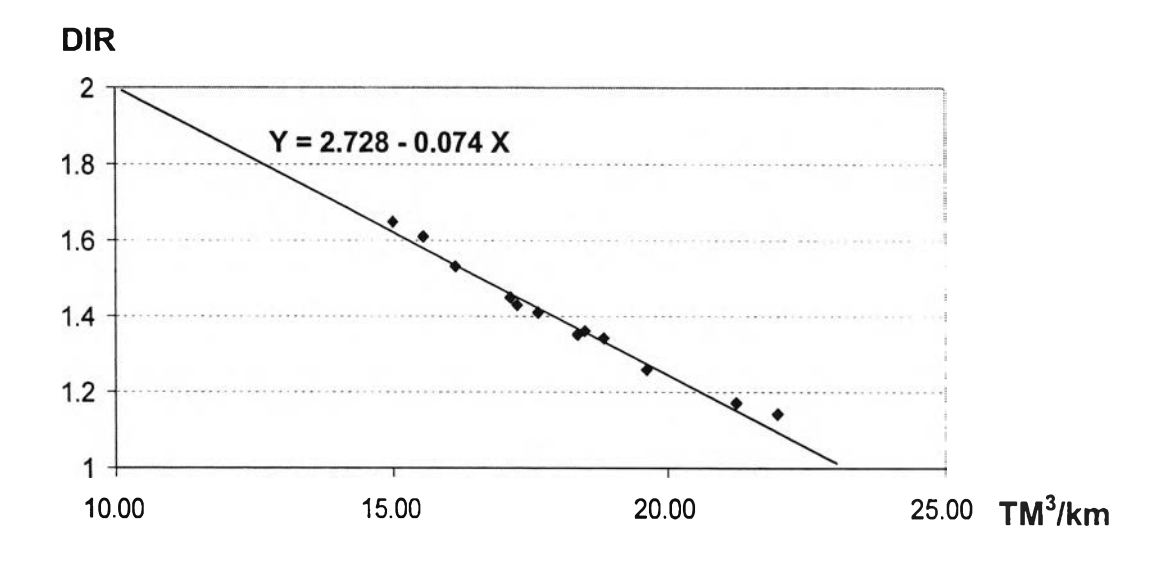

รูปที่ 4.5 กราฟแสดงความสัมพันธ์ระหว่างค่า TM³/km และค่า DIR

จากกราฟในรูปที่ 4.5 จะเห็นได้ว่าค่า TM<sup>3</sup>/km มีความแปรผันแบบผกผันกับค่า DIR โดยพบว่าเมื่อค่า TM<sup>3</sup>/km สูงขึ้น ค่า DIR จะลดลง นั่นคือหากสามารถจัดตารางงานให้ค่า TM<sup>3</sup>/km มีค่าสูงก็น่าจะช่วยลดค่า DIR ให้ต่ำลงได้ เมื่ออาศัยหลักการสมการถดถอยเชิงเส้น (Liner Regression) มาช่วยในการคำนวณ จะสามารถกำหนดความสัมพันธ์ได้ดังนี้

Y = 2.728 - 0.074 X

โดย Y = ค่า Distance Index Ratio (DIR) X = ค่าสัดส่วน TM<sup>3</sup>/km

และมีค่าความเชื่อมั่น R<sup>2</sup> = 0.982

นั่นคือหากต้องการให้ค่า DIR ไม่เกิน 1.3 จะต้องจัดตารางงานให้ค่า TM<sup>3</sup>/km มีค่า มากกว่า 19.3 โดยโปรแกรมจะทำการคำนวณค่า TM<sup>3</sup>/km ออกมาให้ผู้จัดตารางงาน ประกอบการพิจารณาจัดงานด้วย 4.4 จัดทำระบบสนับสนุนการตัดสินใจ (Decision Support System) ใน การจัดตารางงานรถขนส่ง

ระบบสนับสนุนการดัดสินใจในการจัดตารางงานรถขนส่ง จะเริ่มจากการดึงข้อมูลจาก ระบบฐานข้อมูลลูกค้าในการส่งแก๊สให้ลูกค้าแต่ละเที่ยวมาทำการคำนวณหาอัตราการใช้งานของ ลูกค้า และพิจารณาหาวันที่ต้องทำการเข้าส่งสินค้าให้แก่ลูกค้าแต่ละราย โดยขั้นตอนในการ ทำงาน สามารถแสดงได้ดังรูปที่ 4.6

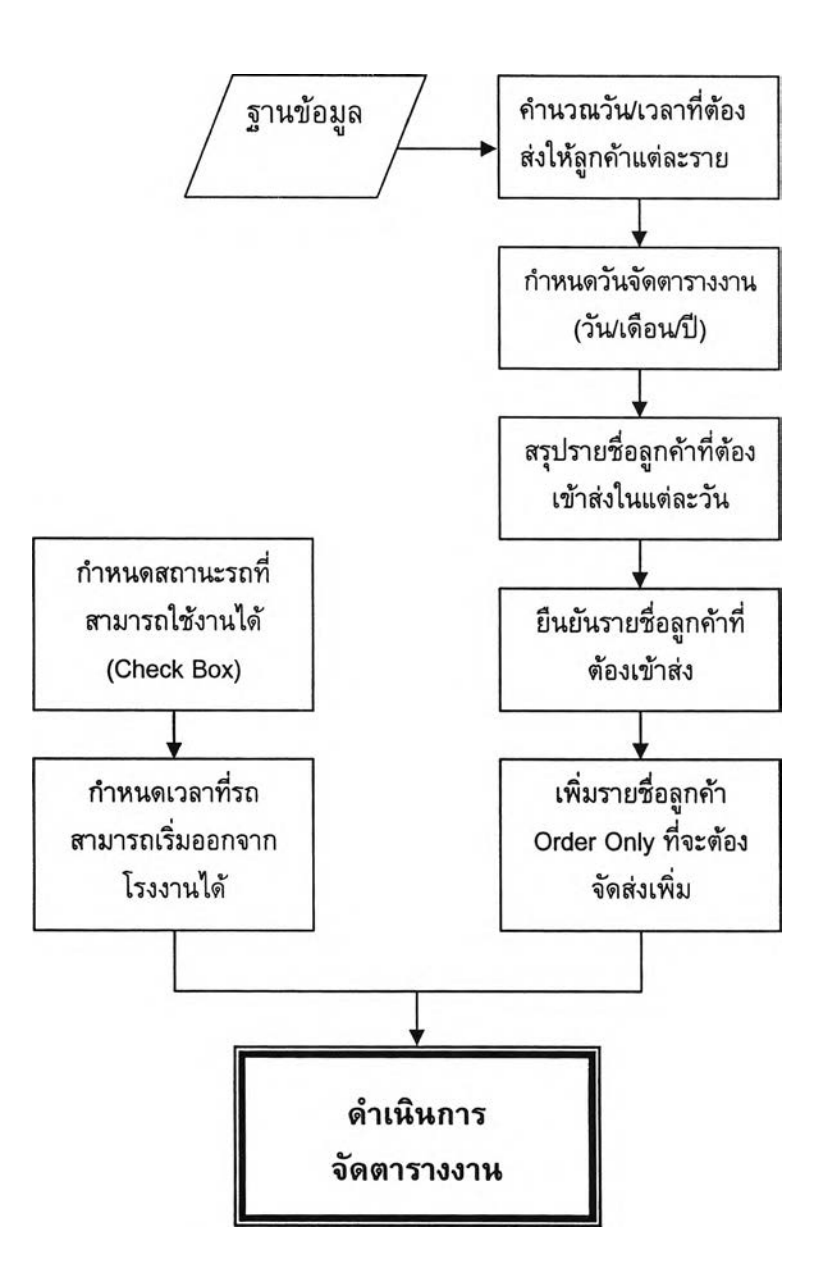

รูปที่ 4.6 ขั้นตอนการใช้งานของระบบสนับสนุนการดัดสินใจในการจัดตารางงานรถขนส่ง

จากรูปที่ 4.6 โปรแกรมระบบสนับสนุนการดัดสินใจในการจัดตารางงานรถขนส่ง จะ เริ่มต้นทำงานโดยอาศัยข้อมูลการจัดส่งและการอ่านระดับสต็อกในอดีต มาทำการคำนวณหาวัน/ เวลาที่ต้องเข้าส่งแก๊สให้ลูกค้าแต่ละราย จากนั้นโปรแกรมจะให้ผู้ใช้งานกรอกวันที่ที่ต้องการ พิจารณาจัดตารางงานรถขนส่ง เพื่อทำการสรุปรายชื่อลูกค้าที่คาดว่าจำเป็นต้องจัดรถเข้าส่ง ให้ ผู้จัดตารางงานยืนยันรายชื่อลูกค้าที่จำเป็นต้องจัดรถเข้าส่งจริง ในขณะเดียวกันโปรแกรมก็จะ ให้ผู้ใช้งานกำหนดสถานะรถขนส่งที่พร้อมใช้งาน รวมทั้งเวลาที่รถสามารถออกจากโรงงานได้ เพื่อนำไปใช้ในการจัดตารางงานด้วยเช่นกัน เมื่อกำหนดสิ่งต่างๆ ข้างดันเสร็จแล้วจึง ดำเนินการจัดตารางงาน

## 4.4.1 ข้อจำกัดของโปรแกรม

- 4.4.1.1 จะพิจารณาเฉพาะการจัดส่งแก๊สออกซิเจนเหลวให้ลูกค้า ที่ด้องจัดรถขนส่ง ออกจากโรงแยกอากาศที่ดั้งอยู่ที่ จ.สระบุรี เท่านั้น
- 4.4.1.2 ปริมาณรถที่ใช้ในการขนส่งจะถูกจำกัด ให้สามารถเพิ่มได้มากกว่าสภาวะ ปกดิขนาดละ 1 คันเท่านั้น
- 4.4.1.3 โปรแกรมจะสามารถใช้งานได้ในสภาวะที่โรงงานสามารถผลิดแก๊สได้อย่าง
   ปกดิเท่านั้น โดยจะไม่สามารถใช้ในการวางแผนส่งให้ลูกค้าที่ตั้งอยู่นอกเขด
   บริการปกดิได้
- 4.4.1.4 โปรแกรมยังคงด้องอาศัยการดัดสินใจจากผู้จัดดารางงานรถขนส่ง ในการ ดัดสินใจเลือกรูปแบบการจัดดารางงาน และเลือกแนวทางการปรับปรุงดาราง งานรถขนส่งให้มีประสิทธิภาพมากที่สุด หรือจนมีประสิทธิภาพในระดับที่ ยอมรับได้

## 4.4.2 ฐานข้อมูลลูกค้า

ฐานข้อมูลลูกค้าที่ใช้ในการประมวลผลสามารถแบ่งออกได้เป็น 2 ส่วน คือส่วนที่เป็น ค่าคงที่ และส่วนที่เป็นข้อมูลที่ด้องมีการบันทึกเป็นประจำ

## 4.4.2.1 ข้อมูลที่เป็นค่าคงที่

ค่าคงที่ในที่นี้หมายถึง ข้อมูลที่ใช้ประกอบในการวิเคราะห์ มีการเปลี่ยนแปลง น้อย เช่น รายชื่อลูกค้า รหัสกลุ่มลูกค้า หมายเลขรถขนส่ง เป็นดัน ซึ่งตารางที่ใช้ จัดเก็บข้อมูลดังกล่าว แบ่งออกได้ดังนี้

## 1) ฐานข้อมูลรายละเอียดลูกค้า ข้อมูลที่ถูกจัดเก็บได้แก่

- หมายเลขลำดับลูกค้า (Customer ID)
- ชื่อลูกค้า (Customer Name)
- ที่อยู่ (Address)
- พิกัดที่ตั้ง (Coordinate; Latitude/Longitude)
- รหัสพื้นที่จัดดารางงาน (Schedule Area ID)
- รหัสกลุ่มลูกค้า (Installation Group ID)
- ขนาดรถที่เข้าส่งได้ (Chassis Size ID)
- ชนิดแก๊สที่ใช้งาน (Product Grade ID)
- เป็นลูกค้าที่ด้องรอให้สั่งก่อนเข้าส่งหรือไม่ (Order Only)
- 2) ฐานข้อมูลของถังจัดเก็บที่โรงงานลูกค้า
  - หมายเลขลำดับของลูกค้า (Customer ID)
  - รหัสถังจัดเก็บ (Storage Vessel Type ID)
  - ความจุของถังจัดเก็บ (Maximum Product Capacity)
  - ระดับสูงสุดของถังจัดเก็บ (Maximum Gauge reading)
  - หน่วยของมาตรวัดระดับ (Gauge Reading UOM)
  - ระดับสั่งชื้อ (Fixed Reorder Point)
  - ระดับสั่งซื้อขั้นด่ำ (Minimum Reorder Point)
  - ระดับร้างสต็อก (Stock Out Level)
- 3) ฐานข้อมูลรถขนส่ง
  - หมายเลขรถ (Tanker ID)
  - ขนาดรถ (Tanker Size)
  - ความจุของรถ (Tanker Capacity)
  - สถานะความพร้อมใช้งาน (Availability Status)
- 4) ฐานข้อมูลการจัดกลุ่มลูกค้า

.

- รหัสกลุ่มลูกค้า (Installation Group ID)
- ชื่อกลุ่มลูกค้า (Installation Group Title)

- 5) ฐานข้อมูลระยะทางขนส่ง
  - หมายเลขลำดับลูกค้า (Customer ID)
  - ชื่อลูกค้า (Customers' Name)
  - ระยะทางขนส่งขาเดียว (One Way Distance)

## 4.4.2.2 ข้อมูลที่ต้องมีการบันทึกเป็นประจำ

เป็นข้อมูลที่ด้องมีการบันทึกเพิ่มเดิมอยู่เป็นประจำ เพื่อที่จะนำข้อมูลมาทำการ วิเคราะห์ และประมวลผล เช่น รายการขายสินค้า รายการรับสินค้าเข้า เวลารถขนส่งแต่ ละเที่ยวออกจากโรงงาน เป็นต้น ซึ่งดารางที่ใช้จัดเก็บข้อมูลดังกล่าว แบ่งออกได้ดังนี้

- 1) ฐานข้อมูลเที่ยวการนำส่งสินค้า
  - หมายเลขลำดับเที่ยวขนส่ง (Trip ID)
  - หมายเลขใบนำส่งสินค้า (Trip Number)
  - ชนิดแก๊สที่ส่ง (Classify by Product ID)
  - เวลาที่รถขนส่งออกจากโรงงาน (Actual Start Date/Time)
  - เวลาที่รถขนส่งกลับเข้าโรงงาน (Actual Finish Date/Time)
  - ระยะทางวิ่งทั้งหมด (Actual Distance)
  - น้ำหนักรถที่ออกจากโรงงาน (Weight Out)
  - น้ำหนักรถที่กลับเข้าโรงงาน (Weight In)
- ฐานข้อมูลการส่งสินค้าให้ลูกค้าและการเซ็คระดับสต็อก
  - หมายเลขลำดับเที่ยวขนส่ง (Trip ID)
  - หมายเลขลำดับลูกค้า (Customer ID)
  - เวลาเริ่มเดิมสินค้าให้ลูกค้า (Actual Start Date/Time)
  - ระดับก่อนเดิม (Level Before Filling)
  - เวลาเดิมสินค้าให้ลูกค้าเสร็จ (Actual Finish Date/Time)
  - ระดับหลังเดิม (Level After Filling)
  - ปริมาณสินค้าที่ส่ง (Actual Amount)
  - ระดับสต็อกที่อ่านล่าสุด (Latest Level Reading)
  - เวลาที่อ่านระดับสต็อกล่าสุด (Latest Level Reading Date/Time)

#### 4.4.3 การพยากรณ์อัตราการใช้งานของลูกค้า

การพยากรณ์อัตราการใช้งาน จะทำโดยการนำประวัติการส่ง 6 ครั้งล่าสุดมาหาค่าเฉลี่ย และคำนวณเป็นอัตราการใช้งาน โดยมีสูดรการคำนวณดังนี้

Usage Rate; UR (TM<sup>3</sup>/Day) = 
$$\frac{\sum_{i=1}^{6} \left( \frac{LA_{i-1} - LB_{i}}{TB_{i} - TA_{i-1}} \right)}{6}$$

โดย LB = ระดับก่อนเดิม (Level Before Filling) LA = ระดับหลังเดิม (Level After Filling) TB = วัน/เวลาก่อนเดิม (Time Before Filling) TA = วัน/เวลาหลังเดิม (Time After Filling) และ i = 6 คือเที่ยวการเข้าส่งเที่ยวล่าสุด

การคำนวณค่าเปอร์เซ็นต์ความเปลี่ยนแปลง (Percent of Usage Rate Change, %Change) สามารถหาได้ดังนี้

Percent of Usage Rate Change (%Change) = 
$$\frac{UR - UR_0}{UR_0}$$

โดย UR = อัตราการใช้งานที่คำนวณได้จากการส่งเที่ยวล่าสุด UR<sub>0</sub> = อัดราการใช้งานที่คำนวณได้จากการส่งเที่ยวก่อนหน้า

## 4.4.4 การคำนวณวันที่ต้องเข้าส่งวันถัดไป

ในการคำนวณวันที่ต้องเข้าส่งวันถัดไปของลูกค้าแต่ละราย ระบบจะทำการคำนวณ ปริมาณสต็อกที่เหลือสำหรับใช้งาน (Usable Stock) ของลูกค้าก่อน โดยอาศัยข้อมูลจาก ฐานข้อมูลการส่งสินค้าให้ลูกค้าและการเช็คระดับสด็อก

Usable Stock; US = Latest Level Reading – Reorder Point

เมื่อทราบ Usable Stock แล้ว จึงนำมาคำนวณหาวันที่ต้องเข้าส่งวันถัดไป (Time to Refill) ดามสูดรต่อไปนี้

Time to Refill; TTR = Latest Level Reading Date/Time +  $\left(\frac{US}{UR}\right)$ 

#### 4.4.5 การคำนวณการจัดตารางงาน

ในการคำนวณเพื่อจัดดารางงาน โปรแกรมจะเริ่มดันด้วยการสร้างรายงานเพื่อช่วยจัด ดารางงาน (Scheduler's Report) ขึ้นมาก่อน โดยรายงานนี้จะช่วยสรุปรายชื่อลูกค้าตามกลุ่ม (Installation Group) และบอกถึงรายละเอียดที่จะเป็นต่อการจัดดารางงานของลูกค้าแต่ละราย ได้แก่ อัตราการใช้งานปัจจุบัน เปอร์เซ็นต์ความเปลี่ยนแปลง และวัน/เวลาที่คาดว่าจะต้องเข้าส่ง ในเที่ยวถัดไป เพื่อนำข้อมูลต่าง ๆ มาประกอบการคำนวณการจัดตารางงาน ซึ่งการจัดตาราง งานจะแบ่งออกเป็น 4 ขั้นตอน

ขั้นที่ 1 โปรแกรมจะทำการแสดงรายชื่อลูกค้าที่คาดว่าจำเป็นจะต้องเข้าส่งทั้งหมดขึ้นมา ให้ผู้จัดตารางงานทราบ โดยจะแสดงรายละเอียดเรื่องอัตราการใช้งาน และเวลาที่คาดว่าจะต้อง เข้าส่ง เพื่อให้ทำการยืนยันรายชื่อดังกล่าวลงในระบบ

ขั้นที่ 2 โปรแกรมจะให้ผู้จัดดารางงานเลือกรายชื่อลูกค้าที่จำเป็นจะด้องจัดรถเข้าส่งจริง โดยจะแสดงรายชื่อลูกค้าตามที่คำนวณได้ในขั้นที่ 1 และหากมีลูกค้าอื่น ๆ ที่โปรแกรมไม่ได้ คำนวณว่าจะต้องส่งแต่มีการสั่งซื้อเพิ่มเข้ามา โปรแกรมก็จะให้ผู้ใช้งานเลือกรายชื่อลูกค้า ดังกล่าวเพิ่มเข้าไปด้วย เพื่อใช้ประกอบการจัดตารางงาน

ขั้นที่ 3 โปรแกรมจะสร้างเที่ยวขนส่ง (Trip) เบื้องดันขึ้นมา โดยในแต่ละเที่ยวนั้นจะ กำหนดให้ส่งลูกค้าเพียง 1 รายแล้วกลับโรงงานเลย เมื่อโปรแกรมทำการสร้างเที่ยวขนส่งเสร็จ แล้ว จะทำการคำนวณหาจำนวนเที่ยวขนส่งทั้งหมด จำนวนลูกค้าที่ส่ง (Stop) จำนวนงาน สาย ระยะทางรวม ปริมาณการขนส่งรวม และสัดส่วนปริมาณการขนส่งต่อหนึ่งหน่วย ระยะทาง

ในขั้นที่ 4 โปรแกรมจะให้ผู้จัดดารางงานได้ทำการกำหนดสถานะรถในปัจจุบัน ว่ามีรถ คันใดพร้อมใช้งานเวลาใดบ้าง เมื่อกำหนดสถานะของรถครบถ้วนแล้ว โปรแกรมก็จะเริ่มให้ผู้จัด ดารางงานทำการจัดงานใหม่ โดยคำนึงถึงรถที่พร้อมใช้งานในปัจจุบันเป็นเกณฑ์ ซึ่งใน ขั้นดอนนี้ผู้จัดดารางงานจะด้องพยายามจัดดารางงานให้ทุกเที่ยวขนส่งสามารถส่งของได้หมด คัน โดยพิจารณาให้มีการพ่วงงานสำหรับเที่ยวที่ส่งของได้ไม่เด็มคัน ซึ่งเงื่อนไขในการพ่วงงาน จะเลือกลูกค้าที่อยู่ในกลุ่มเดียวกัน ที่มีเวลาที่ต้องเข้าส่งเที่ยวถัดไป (Time to Refill) ใกล้ที่สุดมา พ่วงด้วย หากรายแรกนำมาพ่วงด้วยแล้วยังไม่สามารถทำให้ส่งได้หมดคัน ก็จะหารายต่อไปมา ทำการพ่วงด้วยเพิ่มอีกโดยอาศัยเงื่อนไขเดียวกัน ในขั้นตอนนี้จะพิจารณาจากรถที่มีขนาด ใหญ่ที่สุด (Size L1) จนครบทุกคันก่อน จากนั้นจึงพิจารณารถที่มีขนาดเล็กลงมาเรื่อย ๆ จนถึง รถขนาด 10 ล้อ (Size R) ตามลำดับ โดยโปรแกรมจะช่วยผู้จัดตารางงานในการเลือกลูกค้าที่ เหมาะสมกับขนาดรถต่าง ๆ ตามข้อจำกัดของลูกค้าที่มีอยู่ในฐานข้อมูล

หลังจากจัดงานพ่วงในขั้นที่ 4 แล้ว ก็จะทำการคำนวณตัววัดผลด่างๆ อีกครั้ง เพื่อเป็น ข้อมูลสำหรับประกอบการดัดสินใจสำหรับผู้จัดดารางงานรถขนส่ง ว่ามีค่าประสิทธิภาพดี เพียงพอหรือยัง สมควรจะต้องปรับปรุงดารางงานรถขนส่งต่อไปอีกหรือไม่

ในขั้นตอนการคำนวณการจัดตารางงาน จำเป็นต้องอาศัยข้อมูลและการคำนวณของ โปรแกรม ประกอบกับการตัดสินใจของผู้จัดตารางงานควบคู่ไปด้วยกัน ซึ่งสามารถสรุป ขั้นตอนการใช้โปรแกรม ระบบสนับสนุนการตัดสินใจในการจัดตารางงานรถขนส่งแก๊สเหลว ได้ ดังตารางที่ 4.3

| ขั้นตอน                                                | โปรแกรม                                                                                     | ผู้จัดตารางงาน                 | อธิบายรายละเอียด                                                                                   |
|--------------------------------------------------------|---------------------------------------------------------------------------------------------|--------------------------------|----------------------------------------------------------------------------------------------------|
| 1. จัดเตรียมข้อมูล<br>เบื้องดันประกอบ<br>การตัดสินใจใน | หน้าจอเริ่มต้นการ<br>ใช้งานโปรแกรม                                                          | คลิกเมาส์ที่ปุ่ม<br>Scheduling | - ผู้จัดตารางงานคลิกเมาส์ที่ปุ่ม<br>Scheduling ในหน้าจอเริ่มต้นการ<br>ใช้งานโปรแกรม เพื่อดำเนินการ |
| การจัดตาราง<br>งานรถขนส่ง                              | ตรวจสอบ<br>ฐานข้อมูลลูกค้า<br>และประวัติการ<br>จัดส่ง<br>คำนวณอัตราการใช้<br>งาน และ%Change |                                | จัดตารางงานรถขนส่ง                                                                                 |

ดารางที่ 4.3 แสดงขั้นดอนการใช้โปรแกรมช่วยในการจัดดารางงานรถขนส่งแก๊สเหลว

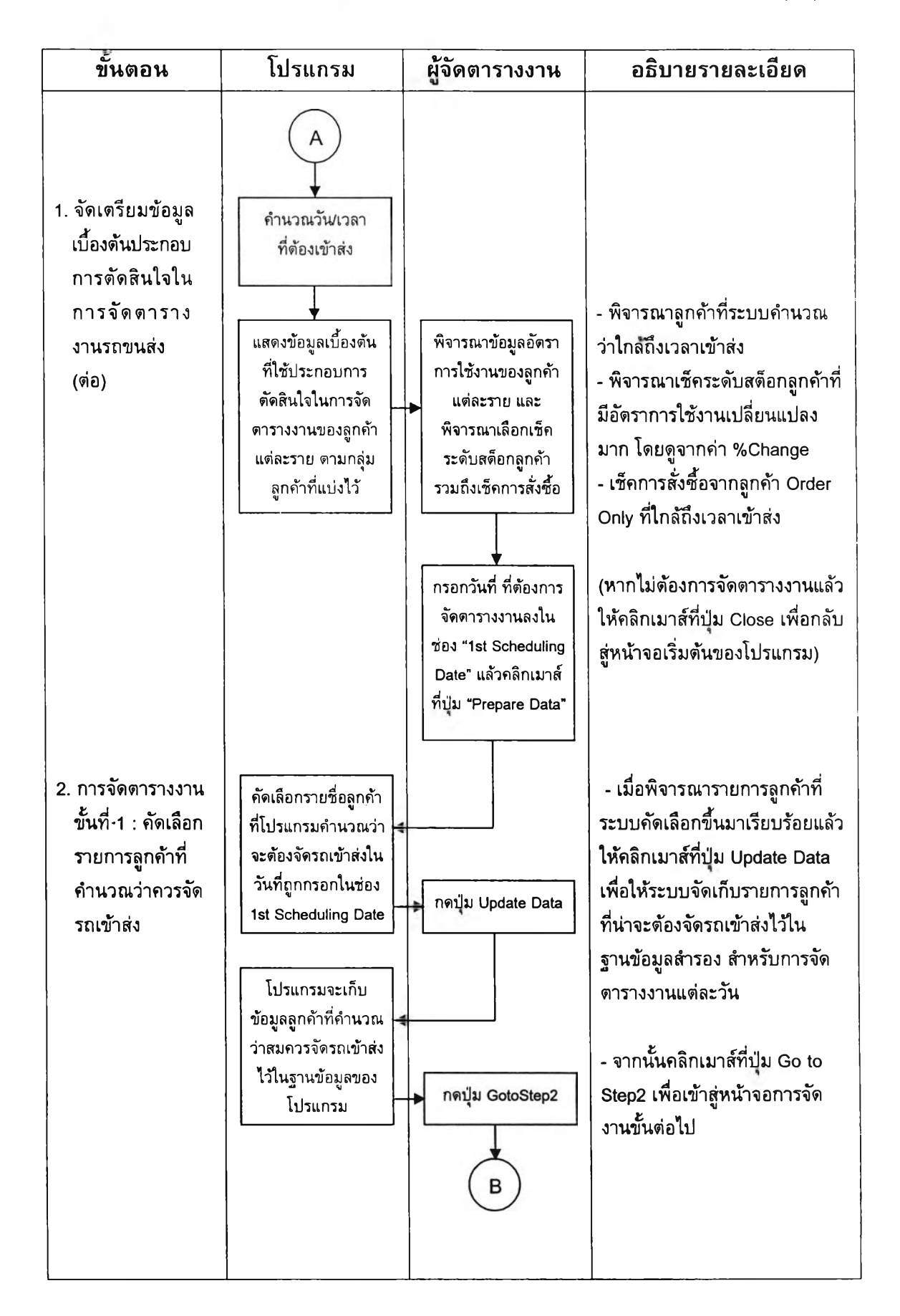

ดารางที่ 4.3 แสดงขั้นตอนการใช้โปรแกรมช่วยในการจัดดารางงานรถขนส่งแก๊สเหลว (ต่อ)

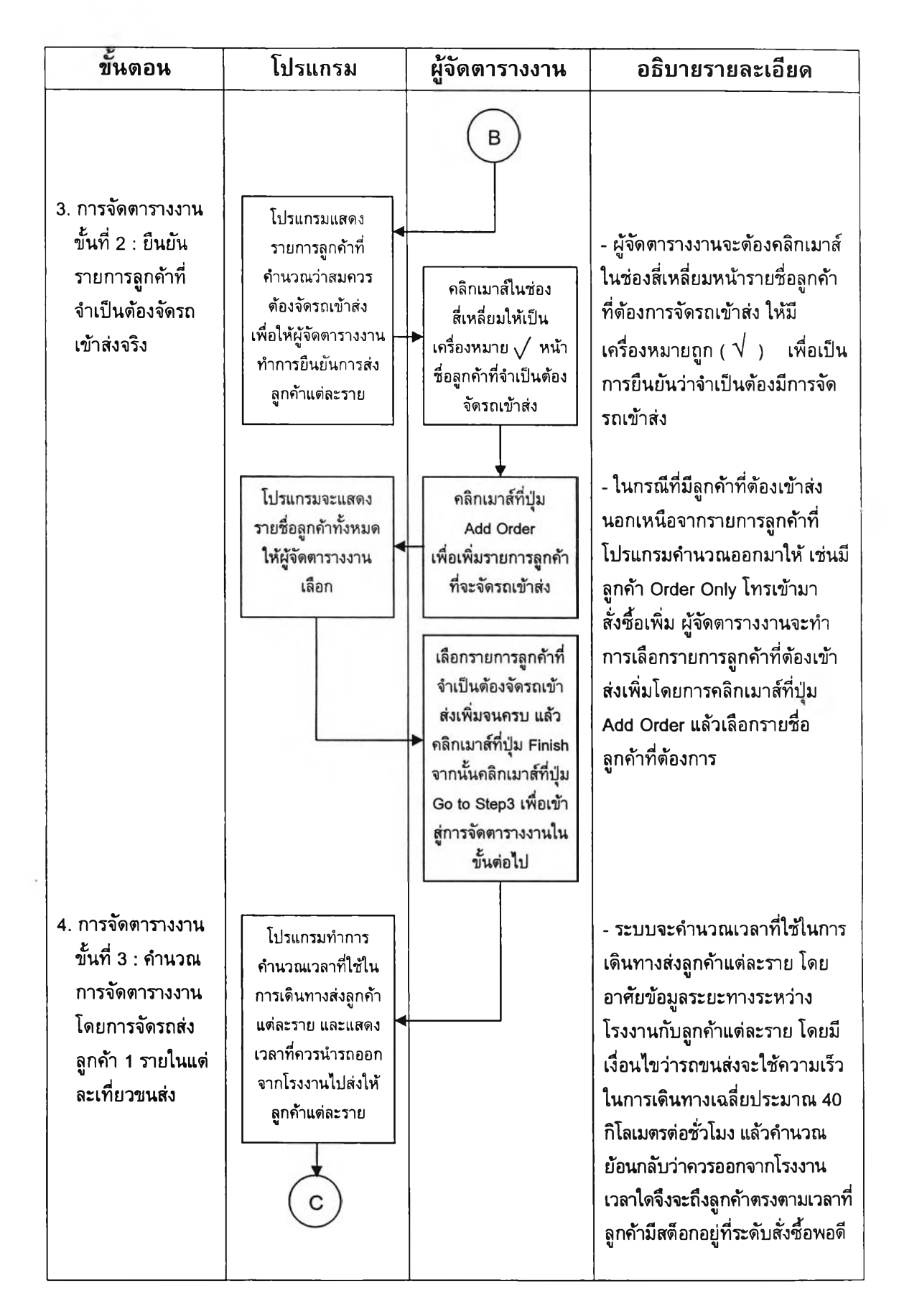

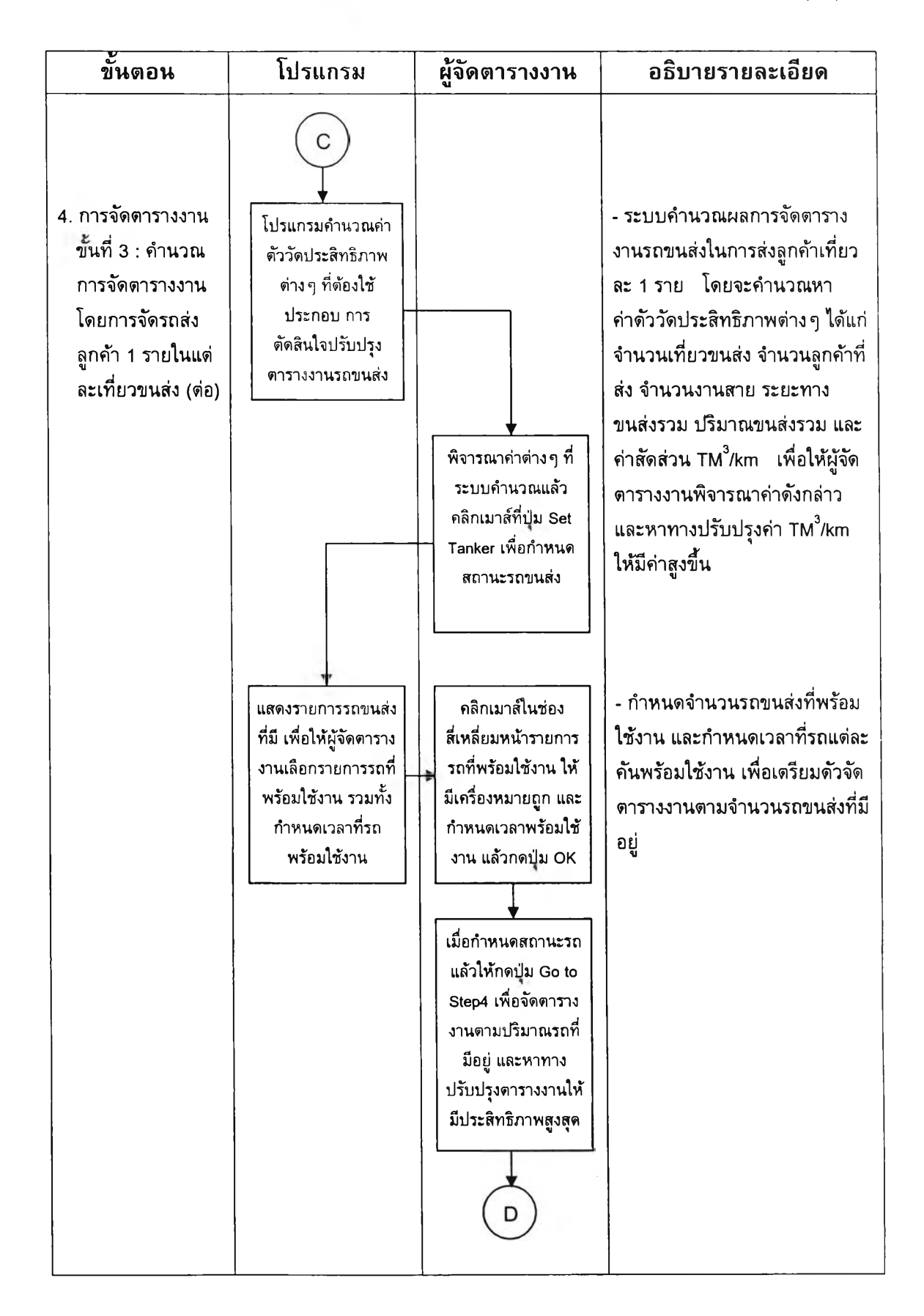

ดารางที่ 4.3 แสดงขั้นตอนการใช้โปรแกรมช่วยในการจัดตารางงานรถขนส่งแก๊สเหลว (ต่อ)

| ขั้นตอน                                                                                                    | โป <b>ร</b> แกรม                                                                                                    | ผู้จัดตารางงาน | อธิบายรายละเอียด                                                                                                    |
|----------------------------------------------------------------------------------------------------|----------------------------------------------------------------------------------------------------|----------------|----------------------------------------------------------------------------------------------------|
| 5. การจัดตารางงาน<br>ขั้นที่ 4 : คำนวณ<br>การจัดตารางงาน<br>ขั้นสุดท้ายโดยจะ<br>คำนึงถึงปริมาณ<br>รถขนส่งที่มีอยู่<br>และพร้อมใช้งาน | โปรแกรมจะแสดง<br>รายละเอียดที่จำเป็น<br>สำหรับการตัดสินใจ<br>จัดดารางงานรถ<br>ขนส่งไปส่งลูกค้าที่ถูก<br>เลือกไว้ โดยแบ่ง<br>หน้าจอเป็น 3 ส่วน<br>//<br> |                | โปรแกรมแบ่งหน้าจอเป็น 3 ส่วน<br>ดังนี้<br>- ส่วนที่ 1 : แสดงรายการรถที่<br>พร้อมใช้งาน เรียงลำดับจากรถ<br>ขนาดใหญ่สุดที่พร้อมใช้งานไป<br>จนถึงรถขนาดเล็กสุด โดยใน<br>การพิจารณาจะพยายามเลือกรถ<br>ที่มีขนาดใหญ่สุดก่อน เพื่อให้มี<br>ปริมาณยอดขนส่งต่อเที่ยวมาก<br>ที่สุด ซึ่งจะส่งผลให้ค่า TM <sup>3</sup> /km<br>สูงไปด้วย ในส่วนที่ 1 นี้จะแสดง<br>รายละเอียดต่าง ๆ ได้แก่ ขนาดรถ<br>เวลาพร้อมใช้งาน และความจุของ<br>รถแต่ละคัน เพื่อใช้ประกอบการ<br>จัดตารางงานด้วย<br>- ส่วนที่ 2 : แสดงรายการลูกค้าที่<br>จำเป็นต้องจัดรถเข้าส่ง โดย<br>แบ่งเป็นกลุ่มและแสดงรายชื่อ<br>ลูกค้าที่อยู่ในกลุ่มเดียวกันทั้งหมด<br>ขึ้นมาด้วย ซึ่งจะแสดงขนาดรถที่<br>สามารถเข้าส่งได้ และปริมาณที่<br>สามารถเข้าส่งได้ และปริมาณที่<br>สามารถเข้าส่งได้ และปริมาณที่<br>สามารถส่งให้ลูกค้าได้ เพื่อให้ผู้<br>จัดตารางงานใช้เป็นข้อมูลในการ<br>ตัดสินใจ กรณีที่ต้องส่งลูกค้า<br>มากกว่า 1 รายใน 1 เที่ยวขนส่ง<br>ซึ่งอาจเกิดจากมีรายการลูกค้าที่<br>ต้องส่งมากกว่าปริมาณรถขนส่ง<br>หรือต้องการเพิ่มประสิทธิภาพ<br>ให้กับเที่ยวขนส่งที่ส่งลูกค้าที่มี<br>ขนาดถังจัดเก็บขนาดเล็กจนไม่<br>สามารถส่งรายเดียวได้หมดค้น |

# ดารางที่ 4.3 แสดงขั้นตอนการใช้โปรแกรมช่วยในการจัดดารางงานรถขนส่งแก๊สเหลว (ต่อ)

| ขั้นตอน                                                                                                    | โปรแกรม                                                                                                    | ผู้จัดตารางงาน                                                                                                    | อธิบายรายละเอียด                                                                                                    |
|----------------------------------------------------------------------------------------------------|----------------------------------------------------------------------------------------------------|----------------------------------------------------------------------------------------------------|----------------------------------------------------------------------------------------------------|
| <ol> <li>การจัดตารางงาน<br/>ขั้นที่ 4 : คำนวณ<br/>การจัดตารางงาน<br/>ขั้นสุดท้ายโดยจะ<br/>คำนึงถึงปริมาณ<br/>รถขนส่งที่มีอยู่<br/>และพร้อมใช้งาน<br/>(ต่อ)</li> </ol> | E<br>ส่วนที่ 3 : แสดงผล<br>การคำนวณค่าดัววัด<br>ประสิทธิภาพ ต่าง ๆ<br>ในการจัดดารางงาน<br>รถขนส่ง<br>โปรแกรมทำการ<br>คำนวณผลการจัด<br>ตารางงาน และค่า<br>ประสิทธิภาพต่าง ๆ<br>และแสดงผลในส่วนที่<br>3 ของหน้าจอ | พิจารณาจากรถคัน<br>แรกที่โปรแกรมแสดง<br>จากนั้นพิจารณาเลือก<br>รายการลูกค้าที่จะจัด<br>ให้รถคันที่พิจารณา<br>อยู่ไปส่ง<br>กดปุ่ม Next Tanker<br>(ในส่วนที่ 1) เพื่อ<br>พิจารณารถขนส่งคัน<br>ถัดไป // กดปุ่ม<br>Previous Tanker<br>เพื่อพิจารณารถขนส่ง<br>คันก่อนหน้า<br>กดปุ่ม Refresh (ใน<br>ส่วนที่ 3) เพื่อดูค่า<br>ประสิทธิภาพในการ<br>จัดดารางรถขนส่งรวม<br>ทั้งหมด | <ul> <li>ค่าตัววัดประสิทธิภาพต่างๆ<br/>เหล่านี้ จะใช้เพื่อพิจารณาในการ<br/>ปรับปรุงตารางงานรถขนส่งให้มี<br/>ประสิทธิภาพสูงสุด หรือมีค่าเป็น<br/>ที่ยอมรับได้ (ค่า TM<sup>3</sup>/km &gt; 19.3)</li> <li>การกำหนดงานให้รถแต่ละคัน<br/>จะพิจารณารายชื่อลูกค้าในช่อง<br/>Trigger Customer ซึ่งจะแสดง<br/>รายชื่อลูกค้าที่จำเป็นต้องจัดรถ<br/>เข้าส่ง โดยจะต้องกำหนดลูกค้า<br/>ดรงตามขนาดรถที่พิจารณา และ<br/>เลือกส่งให้ลูกค้าที่สามารถส่งได้<br/>หมดคันในเที่ยวเดียวก่อน</li> </ul> |

# ดารางที่ 4.3 แสดงขั้นตอนการใช้โปรแกรมช่วยในการจัดดารางงานรถขนส่งแก๊สเหลว (ต่อ)

| ขั้นดอน                                                                                                    | โปรแกรม                                                                                           | ผู้จัดตารางงาน                                                                                                    | อธิบายรายละเอียด                                                                                                    |
|----------------------------------------------------------------------------------------------------|---------------------------------------------------------------------------------------------------|----------------------------------------------------------------------------------------------------|----------------------------------------------------------------------------------------------------|
| <ol> <li>การจัดตารางงาน<br/>ขั้นที่ 4 : คำนวณ<br/>การจัดตารางงาน<br/>ขั้นสุดท้ายโดยจะ<br/>คำนึงถึงปริมาณ<br/>รถขนส่งที่มีอยู่<br/>และพร้อมใช้งาน<br/>(ต่อ)</li> </ol> | F         แสดงหน้ามุมมอง         ก่อนการพิมพ์ (Print         Preview) และสั่ง         พิมพ์รายงาน | พิจารณาปรับปรุง<br>ดารางงานรถขนส่ง<br>แต่ละคันให้มี<br>ประสิทธิภาพมาก<br>ที่สุด (มีค่า TM <sup>3</sup> /km<br>สูงที่สุด)<br>เมื่อเห็นว่าการจัด<br>ดารางงานมี<br>ประสิทธิภาพในระดับ<br>ที่ยอมรับได้แล้ว ให้<br>กดปุ่ม Print Report<br>เพื่อพิมพ์ดารางงาน<br>รถขนส่งที่จัดทั้งหมด<br>คลิกเมาส์ที่ปุ่ม<br>CLOSE<br>เพื่อจบการจัดตาราง<br>งานรถขนส่ง | <ul> <li>แนวทางการปรับปรุง มีดังนี้</li> <li>กรณีที่มีรายการลูกค้าที่ด้องส่ง<br/>มากกว่าจำนวนรถที่พร้อมใช้งาน<br/>ให้พิจารณาจัดลูกค้าที่อยู่ในกลุ่ม<br/>เดียวกันไปในเที่ยวขนส่งเดียวกัน</li> <li>กรณีที่ลูกค้าที่ด้องส่งมีขนาดถัง<br/>จัดเก็บเล็ก ทำให้ไม่สามารถส่ง<br/>รายเดียวได้หมดคัน ให้พิจารณา<br/>รายการลูกค้าที่อยู่ในกลุ่มเดียวกัน<br/>ว่ามีลูกค้ารายใดสามารถส่งพ่วง<br/>ไปด้วยได้บ้าง เพื่อเพิ่มปริมาณ<br/>ยอดขนส่งต่อเที่ยวให้มากขึ้น โดย<br/>ลูกค้าที่เลือกมาส่งพ่วงจะต้อง<br/>สามารถใช้รถขนาดที่พิจารณาอยู่<br/>หรือรถขนาดใหญ่กว่าเข้าส่งได้</li> <li>ในการเลือกลูกค้าเพื่อส่งพ่วง<br/>อันดับแรกจะพิจารณาลูกค้าที่ให้<br/>บริษัทเป็นผู้ดูแลสต็อกให้ก่อน<br/>(Order Only = N) หากไม่มีราย<br/>ใดที่เหมาะสม จึงมาพิจารณา<br/>ลูกค้าประเภท Order Only =Y<br/>แล้วโทรแจ้งลูกค้าเพื่อเช็คการ<br/>สั่งซื้อ หรือขอเข้าส่ง</li> </ul> |

# 4.5 การใช้งานระบบสนับสนุนการตัดสินใจ (Decision Support System) ใน การจัดตารางงานรถขนส่ง

การปฏิสัมพันธ์กับผู้ใช้เป็นส่วนสำคัญซึ่งใช้เป็นสื่อกลาง ในการสื่อสารโด้ดอบระหว่าง ผู้ใช้งานกับระบบสนับสนุนการตัดสินใจ ผู้วิจัยได้ออกแบบหน้าจอปฏิสัมพันธ์กับผู้ใช้ในการช่วย จัดตารางงานรถขนส่งแก๊สเหลวด้วยโปรแกรม Microsoft Access 2000 ดังต่อไปนี้

## 4.5.1 หน้าจอเริ่มต้นใช้งาน

หน้าจอเริ่มดันการใช้งานของโปรแกรม จะประกอบด้วย 3 ทางเลือก ได้แก่ การเริ่มต้น เข้าจัดดารางงานรถขนส่ง การคำนวณหาค่าดัชนีวัดประสิทธิภาพด้านระยะทาง Distance Index Ratio (DIR) และการออกจากโปรแกรม ดังแสดงในรูปที่ 4.7

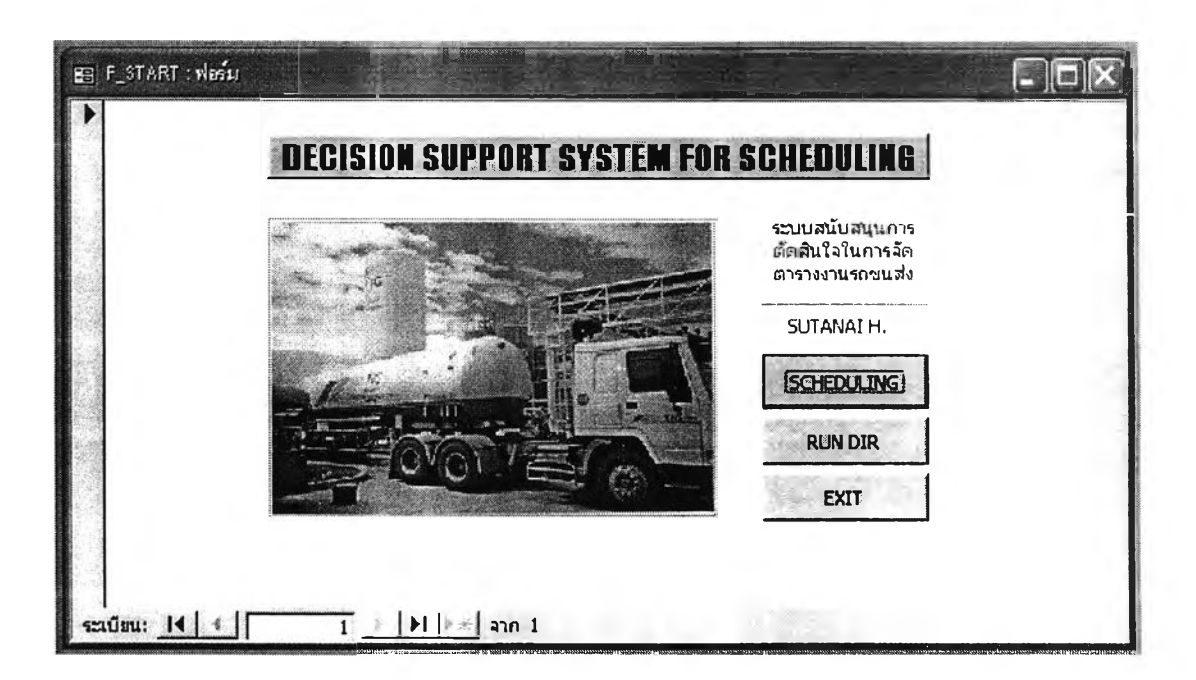

รูปที่ 4.7 หน้าจอเริ่มด้นการใช้งานโปรแกรม

### 4.5.2 หน้าจอรายงานสรุปสำหรับผู้จัดตารางงาน

สามารถเข้าได้โดยการคลิกเมาส์ที่ปุ่ม "SCHEDULING" ในหน้าจอที่ 1 โดยหน้าจอนี้ จะแสดงรายชื่อลูกค้าออกตามกลุ่มที่ได้แบ่งไว้ แล้วสรุปรายละเอียดด้านอัตราการใช้งานของ ลูกค้าให้ผู้จัดดารางงานทราบ ได้แก่ เวลาที่อ่านระดับครั้งสุดท้าย ระดับสต็อกที่ทราบล่าสุด (จากการอ่านระดับครั้งสุดท้าย) อัตราการใช้แก๊สของลูกค้า เปอร์เซ็นต์การเปลี่ยนแปลง และ เวลาที่สมควรเข้าส่ง โดยจะเรียงลำดับลูกค้าในแต่ละกลุ่มตามเวลาที่สมควรเข้าส่งเร็วที่สุด เป็นอันดับแรก ดังแสดงในรูปที่ 4.8

| IF         |                   | CUSTONERS' GROUP                       | CHEDUL    | ER'S REPORT        |            |        |                    |          |
|------------|-------------------|----------------------------------------|-----------|--------------------|------------|--------|--------------------|----------|
| 13         | NN.               | LOX BKK(บางกะปี+ลาดหราว) IL            |           |                    |            |        |                    |          |
|            | D                 | Customers' Name                        | Last Rdag | Reading Date/Time  | Daily Rate | %Chug  | Time to Refill     | •        |
| - Call     | 143               | רסטרגאד (5290)                         | 1720      | 14/3/2546 9:59:00  | 113,04     | - 17,5 | 14/3/2546 9:59:00  | 1        |
| - Aler     | 72                | าพ.มชาฏวัตณะ (5021)                    | 1633      | 14/3/2546 13:20:00 | 90,432     | -14,2  | 17/3/2546 5:49:26  | -        |
| No.        | 63                | สพ.ดาศพราว (5226)                      | 1327      | 19/3/2546 11:40:00 | 101,688    | 3,6    | 22/3/2546 2:26:49  | Cer .    |
| - Value    | 634               | TW.IMUTI248(S416)                      | 2257      | 20/3/2546 10:02:00 | 256,128    | 2.9    | 22/3/2546 13:17:20 | 7        |
| the second | 273               | บิวที่ เรมส์ แฟคตอรี่ (5332)           | 1536      | 18/3/2546 13:00:00 | 40,241     | -5,3   | 22/3/2546 18:23:21 | _        |
| 50 -       | 32                | าพภรุงเทพดุลิตเวขการ(5291)             | 4616      | 21/3/2546 23:15:00 | 722,544    | -4.9   | 25/3/2546 23:46:32 | _        |
| Same and   | 26                | ราง,เชินทรัลฯ (แอดวานขัมงดิศอน) (S169) | 2026      | 24/3/2546 9:19:00  | 108,264    | .1     | 28/3/2546 19:30:06 |          |
| -          | 192<br>1.Gen.: 14 | TH.OUEINU (S265)                       | 1744      | 24/3/2546 10:20:00 | 29,208     | -4.9   | 4/4/2546 21:36:01  | <u>.</u> |

รูปที่ 4.8 หน้าจอรายงานสรุปสำหรับผู้จัดตารางงาน

ในหน้าจอนี้จะมี 2 ทางเลือก ได้แก่ การจัดเตรียมข้อมูลสำหรับการจัดตารางงาน และ ปิดหน้าจอ (เพื่อกลับไปสู่หน้าจอเริ่มด้นการใช้งานโปรแกรม) ซึ่งหากด้องการเลือกจัดเตรียม ข้อมูลสำหรับการจัดตารางงาน จะด้องกรอกวันที่สำหรับใช้เริ่มดันการจัดตารางงานก่อน

## 4.5.3 หน้าจอการจัดตารางงานขั้นที่ 1

หน้าจอนี้จะเข้ามาจากการคลิกเมาส์ที่ปุ่ม "PREPARE DATA" ในหน้าจอที่ 2 ซึ่งใน หน้าจอจะทำการสรุปรายชื่อลูกค้า ที่มีระดับสด็อกสมควรที่จะด้องนำมาพิจารณาจัดรถเข้าส่ง ภายใน 1 - 2 วัน ให้ผู้จัดดารางงานได้ทราบ โดยเมื่อพิจารณารายชื่อทั้งหมดแล้ว ผู้จัดดาราง งานจะด้องคลิกเมาส์ที่ปุ่ม "Update Data" เพื่อเป็นการเก็บข้อมูลรายชื่อลูกค้าที่สมควรจัดดาราง งานเข้าระบบก่อน จากนั้นจึงคลิกเมาส์ที่ปุ่ม "Go to Step2" เพื่อให้โปรแกรมดำเนินการในขั้น ที่ 2 ต่อไป ดังแสดงในรูปที่ 4.9

| F_Qr | steinat nään | LIST OF THE CLISTOMERS         | SHOULD BE SCHEDULED | STEP 1               |       |
|------|--------------|--------------------------------|---------------------|----------------------|-------|
|      | ID:          | Title:                         | TimeToRefill:       | DailyRate (TM3/Day): |       |
|      | 80           | <b>รพ.น่าน (</b> \$541)        | 07/03/46 4:08       | 584,376              |       |
|      | 87           | TH. MLBOANE(S517)              | 09/03/46 9:38       | 310,56               |       |
|      | 90           | รพ.ปากย่องนานา (5382)          | 09/03/46 15:10      | 135,384              |       |
|      | 86           | TH, WHTBO(\$417)               | 05/03/46 22:23      | 140,664              |       |
|      | 1302         | <b>รพ. บ้านนา(5366)</b>        | 07/03/46 11:56      | 45,216               |       |
|      | 1423         | <b>รพ.กูเมียว</b> (\$327)      | 17/02/46 17:49      | 28,536               |       |
| 1    | 1581         | รพ.ค่ายลรรพลิทธิ์ประสงค์ อุบลฯ | 07/02/46 13:59      | 102,888              | -<br> |

รูปที่ 4.9 หน้าจอการจัดดารางงานขั้นที่ 1

## 4.5.4 หน้าจอการจัดตารางงานขั้นที่ 2

หน้าจอนี้จะเข้ามาโดยการคลิกเมาส์ที่ปุ่ม "Go to Step2" ในหน้าจอการจัดตารางงาน ขั้นที่ 1 โดยภายในหน้าจอจะแสดงรายชื่อลูกค้าที่ได้แสดงในหน้าจอการจัดตารางงานขั้นที่ 1 ขึ้นมาทั้งหมด สำหรับให้ผู้จัดตารางงานคลิกที่หน้ารายชื่อลูกค้า ที่ต้องการยืนยันว่าจำเป็น จะต้องจัดรถเข้าไปส่งจริง และยังสามารถเพิ่มรายชื่อลูกค้าที่จะต้องจัดรถเข้าไปส่งเพิ่ม ซึ่งอาจ เนื่องจากการเช็คระดับแล้วพบว่าลูกค้ามีอัตราการใช้งานเพิ่มขึ้นมากจนระดับเหลืออยู่ที่ระดับ สั่งซื้อแล้ว หรือจากการที่มีลูกค้าบางรายทำการสั่งซื้อเพิ่มเข้ามา ซึ่งการเพิ่มรายชื่อลูกค้าที่ จำเป็นต้องจัดรถเข้าไปส่งเพิ่มสามารถทำได้โดยการคลิกเมาส์ที่ปุ่ม "Add Order" และเมื่อทำ การเลือกรายชื่อลูกค้าที่จำเป็นจะต้องจัดรถเข้าไปส่งครบถ้วนแล้ว ก็ให้คลิกเมาส์ที่ปุ่ม "Go to Step3" เพื่อเข้าสู่หน้าจอการจัดตารางงานขั้นที่ 3 ต่อไป ดังแสดงในรูปที่ 4.10

| E        |   |                |                                 |                    |                                  |            |      |
|----------|---|----------------|---------------------------------|--------------------|----------------------------------|------------|------|
|          |   | ID:            | LIST OF THE CUSTOMERS           | Time To Refill:    | ) STEP 2<br>DailyRate (TM3/Day): | Order Only |      |
|          | 9 | 74             | สยามเซลลูโลส (co45+5:           | 8/8/2546 18:37:27  | 7757,312                         | <u> </u>   |      |
|          | 9 | 73             | รพ.มะการักษ์ (5287)             | 9/8/2546 14:29:29  | 331,344                          | N          |      |
|          | 9 | 139            | รพ.อุดรธานี (ธ165)              | 9/8/2546 8:37:09   | 1279,2                           | N          | 150  |
|          | Г | 161            | สยามอินดัสเตรียล(อุดร           | 9/8/2546 7:22:16   | 1992,802                         | N          |      |
| 1000     | 7 | 305            | [ไทยสแตนเล่ย์(5046)             | 9/8/2546 7:18:38   | 499,576                          | Y          | 15   |
|          | 9 | 307            | ทอร์บไลท์(IJGXC023)             | 9/8/2546 22:06:40  | 364.58                           | Y          |      |
| Sec. 1   | 9 | 301            | ที่ไอ จี ที่ สมุทรสาคร(:        | 9/8/2546 19:09:53  | 1073,992                         | N          |      |
|          | 9 | 72             | รพ.มงกุฏวัฒนะ (5021)            | 8/8/2546 18:24:19  | 95,592                           | N          | 1.12 |
| COLUMN T | Г | 272            | ยูเมดะ (อุดสาหกรรมหล            | 23/6/2546 13:21:47 | 74,304                           | Y          |      |
| 1        | R | 280            | ฟีนิกซ์ (ขอนแก่น) 5271          | 31/7/2546 11:26:37 | 310,872                          | Y          |      |
|          | Г | 273            | บิวดี เจมส์ แฟคตอรี (เง         | 7/8/2546 6:56:13   | 41,248                           | ۲ Y        |      |
| No.      | Ľ | - Check for Sc | heduling Confirmation Add Order | Go to Step3        |                                  |            |      |

รูปที่ 4.10 หน้าจอการจัดตารางงานขั้นที่ 2

## 4.5.5 หน้าจอการเพิ่มรายชื่อลูกค้าที่จำเป็นต้องจัดรถเข้าส่ง

ในหน้าจอนี้จะแสดงรายชื่อลูกค้าทั้งหมดให้ผู้จัดตารางงานเลือก การค้นหารายชื่ออาจ ทำโดยการเลื่อนหน้าจอขึ้นลงเพื่อค้นหา หรืออาจใช้วิธีคลิกเมาส์ที่ปุ่ม "Find Record" เพื่อพิมพ์ หารายชื่อที่ด้องการก็ได้ และเมื่อเลือกรายชื่อ (คลิกเมาส์ให้มีเครื่องหมาย √ ที่หน้ารายชื่อ) เสร็จครบถ้วนแล้ว จึงคลิกเมาส์ที่ปุ่ม "Finish" เพื่อกลับไปสู่หน้าจอการจัดตารางงานขั้นที่ 2 แล้วดำเนินการจัดตารางงานต่อไป ดังแสดงในรูปที่ 4.11

| สมีก หปูง ที่มนดง สมีเป                                                                                                    | a gibuna gallen efeste gareire gibi                                                                                                    | สัมพิษาตรีหลา ราสค 🗨 |
|----------------------------------------------------------------------------------------------------|----------------------------------------------------------------------------------------------------|----------------------|
|                                                                                                    | • • • • • • • • • • • • • • • • • • •                                                                                                    |                      |
| K. B.J. G.G. &                                                                                                    | < 1.8 局部 ◇ ⑤ ◇ ◇ ◇ ◇ ◇ ◇ ◇ ◇ ◇ ◇ ◇ ◇ ◇ ◇ ◇ ◇ ◇                                                                                                    |                      |
|                                                                                                    | 🗊 F_add_onpth: Nim.                                                                                                    | - DX                 |
|                                                                                                    | LIST OF THE CUSTOMERS SHOULD BE SCHEDULED                                                                                                    |                      |
|                                                                                                    | Tide:                                                                                                    |                      |
|                                                                                                    | F โอเชียนเลกไ(\$156)                                                                                                    |                      |
|                                                                                                    | Павящиясты (5056 + 5286)                                                                                                    |                      |
|                                                                                                    | F อะเทียร์ ซิตเติม (5542)                                                                                                    |                      |
|                                                                                                    | F สูเหนต์เทคโนโลยี (\$058) (เล็ก 9/1/01)                                                                                                    |                      |
|                                                                                                    |                                                                                                    |                      |
|                                                                                                    | มี ที่แหน่วน (\$290)                                                                                                    |                      |
|                                                                                                    | (" แตรโปรตัวตัวหลายองแรม(API-BKK-LOX)                                                                                                    |                      |
|                                                                                                    | Is ไปรดีกลับงปะอื่น(API-BPI-LIN)     Is a figure of the second second |                      |
|                                                                                                    | Pind Record                                                                                                    |                      |
|                                                                                                    | szdiau: 14 4 6 → 11 1+# ann 765                                                                                                    |                      |
| TE SO-RE E TILX                                                                                                    |                                                                                                    |                      |
| Manager and Manager and |                                                                                                    |                      |

รูปที่ 4.11 หน้าจอการเพิ่มรายชื่อลูกค้าที่จำเป็นต้องจัดรถเข้าส่ง

## 4.5.6 หน้าจอการจัดตารางงานขั้นที่ 3

หน้าจอนี้จะเข้ามาโดยการคลิกเมาส์ที่ปุ่ม "Go to Step3" ในหน้าจอการจัดดารางงาน ขั้นที่ 2 โดยภายในหน้าจอจะแสดงรายชื่อลูกค้าที่ได้รับการกำหนดมาจากขั้นที่ 2 ว่า จำเป็นต้องจัดรถเข้าส่งแก๊ส ซึ่งโปรแกรมจะแจ้งให้ผู้จัดดารางงานได้ทราบถึงขนาดรถใหญ่ ที่สุดที่สามารถเข้าส่งลูกค้าแต่ละรายได้ และคำนวณเวลาที่รถจะต้องออกจากโรงงานเพื่อไปถึง ลูกค้า โดยระดับสต็อกของลูกค้าอยู่ที่จุดสั่งซื้อพอดี นอกจากนั้นด้านล่างของหน้าจอ จะมีการ คำนวณค่าต่าง ๆ ที่จำเป็นสำหรับการจัดตารางงานและการวัดประสิทธิภาพ ได้แก่ จำนวนเที่ยว การส่งทั้งหมด จำนวนลูกค้าที่ต้องส่งทั้งหมด จำนวนงานสาย ระยะทางที่ใช้ในการขนส่งรวมทุก เที่ยวขนส่ง ปริมาณยอดขนส่งรวมทั้งหมด และสัดส่วนปริมาณยอดขนส่งต่อระยะทาง (TM<sup>3</sup>/Km) ดังแสดงในรูปที่ 4.12

| - E       | 18 8 1         | · 注触意 · · · · · · · · · · · · · · · · · · · | 11198-14             | በጉዳ ወቅ ወቅ          | 1- 0.              |                |                    |
|-----------|----------------|---------------------------------------------|----------------------|--------------------|--------------------|----------------|--------------------|
| 1.5.9     | restsTrp3_view | LIST OF THE CUST                            | OMERS MUST BE        | SCHEDULED          | STEP 3             |                |                    |
|           | ID:            | Tide:                                       | Chassis Size :       | TimeToRefill:      | TimeToMinROP :     | Start Time :   | TimeToArrival :    |
| 1         | 142            | TH.ROBURT(\$359)                            | L1                   | 13/3/2546 16:15:06 | 16/3/2546 15:06:06 | 14/03/46 0:00  | 14/3/2546 13:30:00 |
|           | 162            | อุบดออกษิเจน (5348)                         | L1                   | 10/3/2546 14:20:00 | 13/3/2546 17:11:57 | 14/03/46 0:00  | 14/3/2546 13:03:00 |
| 1000      | 84             | ารพ.แมลลอมิล (5032)                         | L2                   | 11/3/2546 19:44:35 | 20/3/2546 8:49:54  | 14/03/46 0:00  | 14/3/2546 15:37:30 |
| 100       | 49             | รพ.เยียมใหม่ราม(5310)                       | L2                   | 12/3/2546 15:52:57 | 22/3/2546 3:10:15  | 14/03/46 0:00  | 14/3/2546 15:37:30 |
| AL STREET | 78             | (5091)                                      | м                    | 14/3/2546 22:17:27 | 20/3/2546 1:03:39  | 14/03/46 20:32 | 14/3/2546 22:17:27 |
| - AND     | 103            | าพ.ชนบุรี (5179)                            | RI                   | 14/3/2546 10:07:00 | 16/3/2546 16:01:11 | 14/03/46 6:44  | 14/3/2546 10:07:00 |
|           | n              | าามายากวัตกะ (5021)                         | RI                   | 17/3/2546 5:49:26  | 23/3/2546 0:05:36  | 17/03/46 3:08  | 17/3/2546 5:49:20  |
|           | Total Trips :  | 9                                           | Total Distances (Km) | : 5,618            |                    | TANKER         |                    |
|           | Total Stops :  | 9                                           | Total Volumes (TM3)  | 58,441             | <u></u>            | o STEP4        |                    |
|           | No. of Latens  | sss : 1                                     | Ratio of TM3/Km :    | 10.40              | Back               | to STEP2       |                    |

รูปที่ 4.12 หน้าจอการจัดตารางงา**นขั้น**ที่ 3

ด้านล่างของหน้าจอจะมีปุ่มทางเลือกให้เลือกอีก 3 ทางเลือก ได้แก่ เลือกเพื่อกำหนด สถานะรถขนส่ง เลือกเพื่อไปยังหน้าจอการจัดตารางงานขั้นที่ 4 และเลือกเพื่อกลับไปยังหน้าจอ การจัดตารางงานขั้นที่ 2

### 4.5.7 หน้าจอการกำหนดสถานะรถขนส่ง

หน้าจอนี้จะเข้าโดยการคลิกเมาส์ที่ปุ่ม "Set TANKER" ภายในหน้าจอจะแสดง รายการรถขนส่งจำนวน 14 คัน ประกอบด้วยขนาด L1 จำนวน 2 คัน ขนาด L2 จำนวน 6 คัน ขนาด M จำนวน 2 คัน และขนาด R1 จำนวน 4 คัน ซึ่งผู้จัดตารางงานจะต้องเลือกรถที่ สามารถใช้งานได้ และกำหนดเวลาที่รถพร้อมใช้งานลงไปด้วย หลังจากกำหนดสถานะรถเสร็จ เรียบร้อยแล้วจึงคลิกเมาส์ที่ปุ่ม "OK" เพื่อกลับไปยังหน้าจอการจัดตารางงานขั้นที่ 3 ดังแสดง ในรูปที่ 4.13

|   |        |     |             | TANKER AV      | AILABLE             |  |
|---|--------|-----|-------------|----------------|---------------------|--|
|   | STATUS | NO. | TANKER SIZE | CAPACITY (TM3) | AVAILABLE DATE/TIME |  |
|   | 4      | 51  | <b>L</b> 1  | 15000          | 09/08/2546 0:00     |  |
|   | Г      | 02  | <b>L</b> 1  | 15000          |                     |  |
| Τ | 9      | 03  | L2          | 14000          | 09/08/2546 2:00     |  |
|   | 9      | 04  | 12          | 14000          | 09/08/2546 6:00     |  |
| T | ম      | 05  | 12          | 14000          | 09/08/2546 6:00     |  |
|   | 4      | 06  | 12          | 14000          | 09/08/2546 6:00     |  |
| Τ | Г      | 07  | 12          | 14000          |                     |  |
| Τ | Г      | 08  | 12          | 14000          |                     |  |
| T | 9      | 09  | м           | 10000          | 09/08/2546 6:00     |  |
| T | Г      | 10  | м           | 10000          |                     |  |
| T | Г      | 11  | RI          | 6000           |                     |  |
| T | 9      | 12  | RI          | 6000           | 09/08/2546 18:00    |  |
| T | г      | 13  | RI          | 6000           |                     |  |
| - |        | 14  | RI          | 6000           |                     |  |

รูปที่ 4.13 หน้าจอการกำหนดสถานะรถขนส่ง

# 4.5.8 หน้าจอการจัดตารางงานขั้นที่ 4

หน้าจอนี้สามารถเข้าได้โดยการคลิกเมาส์ที่ปุ่ม "Go to Step4" ในหน้าจอการจัดดาราง งานขั้นที่ 3 ซึ่งภายในหน้าจอจะให้ผู้ใช้งานทำการกำหนดลูกค้าที่จะต้องเข้าส่งลงในรถแต่ละ คัน แล้วทำการคำนวณค่าดัววัดผลต่าง ๆ ออกมา ดังแสดงในรูปที่ 4.14

|                                  | -               | LIST OF THE                          | TRIPS | MUST BE SCHEDULED              | ) STEP             | 4           |      |     |
|----------------------------------|-----------------|--------------------------------------|-------|--------------------------------|--------------------|-------------|------|-----|
| 100 P. (200 - 1                  |                 | 1 22                                 | [N]   |                                |                    |             |      | -   |
| Tanker Size                      | Start Date/Time | _                                    | Trigg | er Customer: 10050130013       |                    |             |      |     |
| pi j Li j                        | 09/08/46 0:00   |                                      | Insta | Group ID: 141N                 | CHSZ_ID: LI        |             |      |     |
| Tanker Capacity :                | 15.000 TM3      |                                      |       | Come Come Customer             | Time to Refil      | May Volume  | Gine |     |
|                                  |                 |                                      |       | Same Group Cuscomer            | 8/8/2546 19:34:18  | 15,233 1943 | 1.11 | - " |
| Volume Available :               | 0 1M3           |                                      | ΙΉ    | 5m. 1711maimer (5415)          | 10/8/2546 17:56:22 | 2.556 TM3   | IM   | -   |
| Int Dames Provide                |                 | 1E 000 TH/2                          |       | הא איבאוינהפטורוע (5242)       | 10/8/2546 18:18:50 | 8,662 TM3   | 112  | -   |
| ISCORD : PORSTINUE               | 11              | 13,000 185                           |       | 1W. W.Son (5381)               | 10/8/2546 22:58:17 | 2,578 TM3   | 12   | -   |
| 2nd Drop :                       | -               | 0 TM3                                |       | ร.พ แม่สอด                     | 11/8/2546 13:51:00 | 5,235 TM3   | 112  | -   |
| 3rd Denn :                       |                 | 0 103                                |       | รพ. อุลาส์สก์ (5343)           | 13/8/2546 5:53:35  | 7,992 TM3   | 12   | -   |
| and order.                       |                 | 0 100                                |       | พระณุโลกผลิตภัณฑ์แก็ส(5133)    | 14/8/2546 9:15:27  | 6,064 TM3   | lu - | -   |
| No of Dron :                     | Total :         | 15,000                               |       | รพ.ศร์สังวรณ์ (สุโชหัธ) (5418) | 17/8/2546 16:00:23 | 1,286 TM3   | M    | _   |
|                                  |                 | r Tanker                             |       |                                | 1 2/9/2546 5:50:27 | 2,00k0 1m3  | 1 L2 |     |
| Previous Tanker                  | Nex             |                                      | 1     |                                |                    |             |      |     |
| Previous Tanker                  | Nex             |                                      |       |                                |                    |             |      |     |
| Provious Tanker<br>otal Trips: 7 | Nez             | ance (Km) : 3,29                     | -<br> | and a state                    | , sie e            |             |      |     |
| otal Trips: 7                    | t Nez           | ance (Km) : 3,29                     |       | nasta fig                      |                    |             | 1    |     |
| otal Trips: 7<br>otal Drops: 12  | Nez             | ance (Km) : 3,29<br>me (TM3) : 83,09 | 6 4   | - 10 - 14<br>- 14              |                    | _           | 1    |     |

รูปที่ 4.14 หน้าจอการจัดตารางงานขั้นที่ 4

ด้านล่างของหน้าจอนี้จะมีปุ่มทางเลือกให้เลือกอีก 3 ทางเลือก ได้แก่ เลือกเพื่อกลับไป ยังหน้าจอการจัดดารางงานขั้นที่ 3 เลือกเพื่อพิมพ์รายการงานที่ด้องขนส่ง และเลือกเพื่อปิด หน้าจอเมื่อจบการทำงาน

#### 4.5.9 หน้าจอการคำนวณค่า Distance Index Ratio, DIR

หน้าจอนี้จะเข้าได้โดยการคลิกเมาส์ที่ปุ่ม "RUN DIR" ในหน้าจอเริ่มด้นการใช้งาน โปรแกรม ซึ่งภายในหน้าจอจะให้ผู้ใช้งานกำหนดเงื่อนไขด่าง ๆ ที่จำเป็นสำหรับการ คำนวณหาค่า DIR จากนั้นจึงให้เลือกรูปแบบการคำนวณ ดังแสดงในรูปที่ 4.15

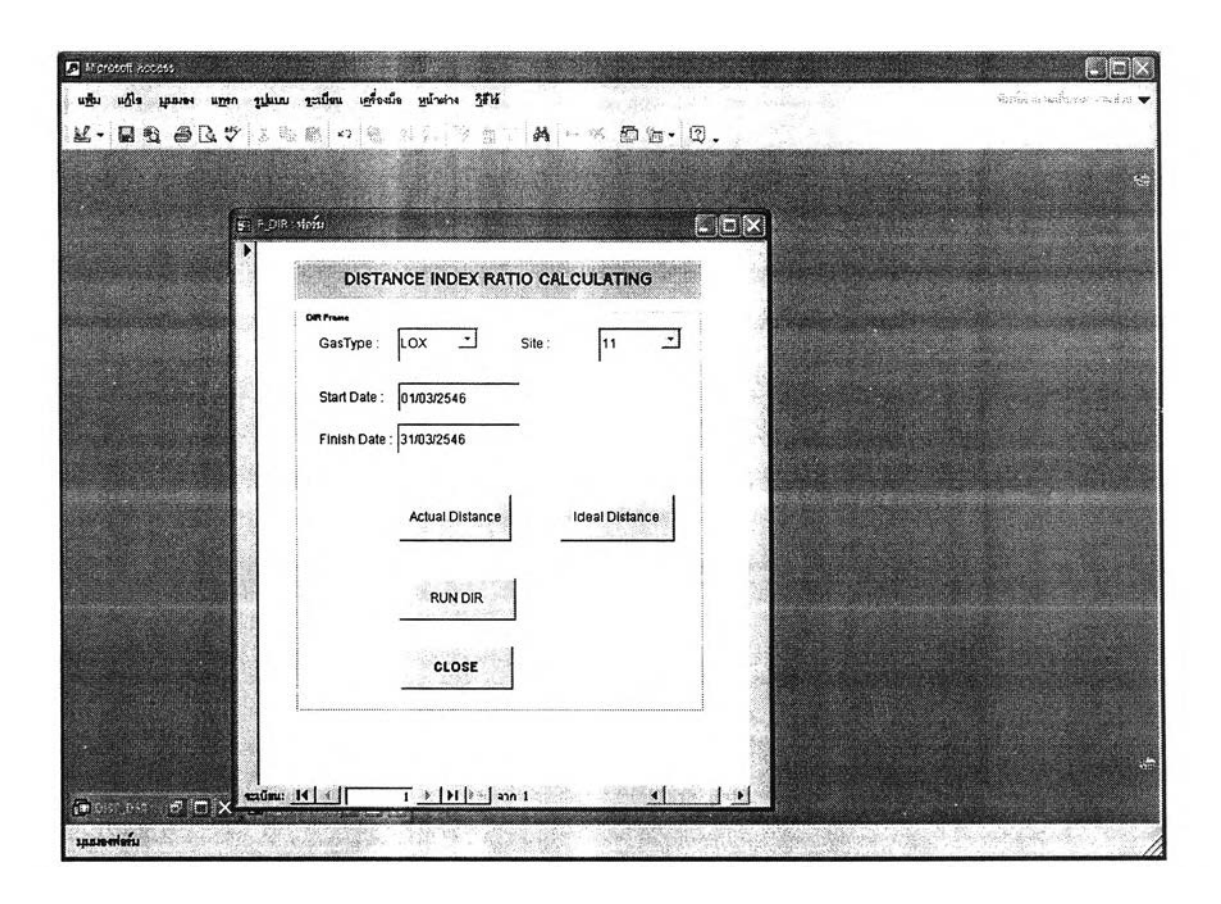

รูปที่ 4.15 หน้าจอการคำนวณค่า Distance Index Ratio, DIR

ด้านล่างของหน้าจอจะมีปุ่มทางเลือกให้เลือก 4 ทางเลือก ได้แก่ เลือกคำนวณระยะทาง ขนส่งจริง เลือกคำนวณระยะทางขนส่งทางอุดมคดิ เลือกเพื่อคำนวณหาค่า Distance Index Ratio (DIR) และเลือกเพื่อทำการปิดหน้าจอ

#### 4.5.10 หน้าจอแสดงผลการคำนวณค่า Distance Index Ratio, DIR

ภายหลังจากผู้ใช้งานได้ทำการคลิกเมาส์ที่ปุ่ม "RUN DIR" ในหน้าจอการคำนวณค่า Distance Index Ratio โปรแกรมจะทำการคำนวณหาค่า DIR ภายใต้เงื่อนไขและช่วงเวลาที่ ผู้ใช้งานกำหนด แล้วทำการแสดงผลการคำนวณระยะทางที่ใช้ในการขนส่งจริง ระยะทางขนส่ง ทางอุดมคติ และค่า Distance Index Ratio, DIR ออกมาในหน้าต่างด้านขวา ดังแสดงในรูปที่ 4.16

| DISTANCE INDEX RAT     | CONTRACTOR OF THE PROPERTY OF THE PROPERTY OF | many strate in the second strate strate stra | the second second second second                                                                                              |                                                                     |
|------------------------|----------------------------------------------------------------------------------------------------|----------------------------------------------------------------------------------------------------|----------------------------------------------------------------------------------------------------|---------------------------------------------------------------------|
| wa                     |                                                                                                    | Actual Dis                                                                                                    | tanee : 87,625                                                                                                    |                                                                     |
| art Date : 01/02/2546  | -<br>-                                                                                                    |                                                                                                    | anse : 71,174                                                                                                    |                                                                     |
| nish Date : 28/02/2546 |                                                                                                    |                                                                                                    | 123                                                                                                    |                                                                     |
| Actual Distance        |                                                                                                    |                                                                                                    | CLOSE                                                                                                    |                                                                     |
| RUN DIR<br>CLOSE       | ]                                                                                                    |                                                                                                    | <u>* 1 - 1 - 1 - 1 - 1 - 1 - 1 - 1 - 1 - 1 </u>                                                                              | nn 1                                                                |
|                        | IIISType : LOX II<br>arl Date : 01/02/2546<br>Inish Date : 28/02/2546<br>Actual Distance<br>RUN DIR<br>CLOSE                                                                                                    | INTYPE : LOX Site : 11 art Date : 01/02/2546 nish Date : 28/02/2546 Actual Distance RUN DIR CLOSE                                                                                                    | INTYPE: LOX Site: 11 Site: 11 Site: 01/02/2546<br>Art Date: 28/02/2546<br>Actual Distance Ideal Distance<br>RUN DIR<br>CLOSE | In Type : LOX Site : 11 Site : 11 I I I I I I I I I I I I I I I I I |

รูปที่ 4.16 หน้าจอแสดงผลการคำนวณค่า Distance Index Ratio, DIR

การพัฒนาสร้างโปรแกรมระบบสนับสนุนการดัดสินใจ ในการจัดดารางงานรถขนส่งแก๊ส เหลว ได้นำเอาทฤษฏีต่าง ๆ ที่เกี่ยวข้อง ทั้งทฤษฏีด้านพัสดุคงคลัง ทฤษฏีด้านการขนส่ง และ ทฤษฏีด้านการจัดดารางกิจกรรม เข้ามาร่วมในการกำหนดเงื่อนไขและคำนวณการจัดดาราง งานภายในโปรแกรม โดยโปรแกรมนี้จะแบ่งออกเป็น 2 ส่วนหลัก คือส่วนของการพิจารณา ดัดสินใจจัดดารางงานรถขนส่ง และส่วนของการคำนวณดัววัดประสิทธิภาพการจัดส่ง Distance Index Ratio (DIR) ผลการทดสอบการทำงานของโปรแกรมจะแสดงในบทที่ 5